# VYSOKÁ ŠKOLA POLYTECHNICKÁ JIHLAVA

Katedra technických studií

# Prezentační web nemocniční lékárny Pelhřimov

bakalářská práce

Autor práce: Michal Vacho

Vedoucí práce: PaedDr. František Smrčka, Ph.D.

Jihlava 2021

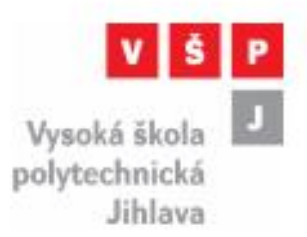

# ZADÁNÍ BAKALÁŘSKÉ PRÁCE

| Autor práce:      | Michal Vacho                                                                                                    |
|-------------------|----------------------------------------------------------------------------------------------------|
| Studijni program: | Elektrotechnika a informatika                                                                                                    |
| Obor:             | Aplikovaná informatika                                                                                                    |
| Název práce:      | Prezentační web nemocniční lékárny Pelhřimov                                                                                                    |
| Cíl práce:        | Redakční systém bude obsahovat klasickou prezentaci nemocniční<br>lékárny (úvod, služby, výdejní místa, kontakt,)Web bude s<br>patřičným grafickým rozhraním. Stránky dále budou obsahovat<br>mapu s polohou lékárny pro jednodušší navigaci. Na úvodní stránce<br>se budou zobrazovat aktuální speciální nabídky akcí a důležité<br>informace, které se budou řadit podle data zveřejnění a zadané<br>priority pořadí. Web bude také podporovat zobrazení v mobilním<br>zařízení. Web bude mít dvě úrovně přístupu: administrátor a<br>lékárník. Administrátor bude moci editovat celý web. Lékárník<br>bude moci přidávat a upravovat články na úvodní stránce. Uživatel<br>bude vidět informace bez přihlášení. |

PaedDr. František Smrčka, Ph.D. vedouci bakalářské práce doc. Ing. Zdeněk Horák, Ph.D. vedoucí katedry Katedra technických studií

### Abstrakt

Cílem této bakalářské práce bylo vytvořit prezentační web nemocniční lékárny v Pelhřimově. V úvodní části je seznámení s úvodním problémem, vymezení cílů práce, rešerše možných řešení a použitých technologií. Další část se zabývá analýzou problému a popisem implementačních částí aplikace. Poslední částí je návod na správu aplikace a testování systému ze strany Nemocnice Pelhřimov a odstranění nedostatků. Celý systém je vytvořen v jazyce PHP s pomocí frameworku Nette. Dále využívá databázový systém MySQL.

### Klíčová slova

Redakční systém; webová aplikace; PHP; MySQL; Nette

### Abstract

The goal of this Bachelor thesis was to create a presentation website for Pelhřimov Hospital's pharmacy. The first part focuses on the introduction of the main problem, determining the goals and recherche of possible solutions and usable technology. The following part deals with analysis of the problem and description of implementing pieces of the application. The last part is a manual for maintenance and testing of the system from Hospital's side and the removal of shortcomings. The whole system is created in Nette framework. Database system MySQL is used as well.

### Key words

Content Management System; web application; PHP; MySQL; Nette

Prohlašuji, že předložená bakalářská práce je původní a zpracoval/a jsem ji samostatně. Prohlašuji, že citace použitých pramenů je úplná, že jsem v práci neporušil/a autorská práva (ve smyslu zákona č. 121/2000 Sb., o právu autorském, o právech souvisejících s právem autorským a o změně některých zákonů, v platném znění, dále též "**AZ**").

Souhlasím s umístěním bakalářské práce v knihovně VŠPJ a s jejím užitím k výuce nebo k vlastní vnitřní potřebě VŠPJ.

Byl/a jsem seznámen/a s tím, že na mou bakalářskou práci se plně vztahuje AZ, zejména § 60 (školní dílo).

Beru na vědomí, že VŠPJ má právo na uzavření licenční smlouvy o užití mé bakalářské práce a prohlašuji, že **souhlasím** s případným užitím mé bakalářské práce (prodej, zapůjčení apod.).

Jsem si vědom/a toho, že užít své bakalářské práce či poskytnout licenci k jejímu využití mohu jen se souhlasem VŠPJ, která má právo ode mne požadovat přiměřený příspěvek na úhradu nákladů, vynaložených vysokou školou na vytvoření díla (až do jejich skutečné výše), z výdělku dosaženého v souvislosti s užitím díla či poskytnutím licence.

V Jihlavě dne 28. dubna 2021

.....

Podpis

### Poděkování

Rád bych na tomto místě poděkoval svému vedoucímu bakalářské práce PaedDr. Františku Smrčkovi, Ph.D. za jeho cenné rady a možnost vytvářet práci pod jeho odborným vedením.

Poděkování rovněž patří řediteli Nemocnice Pelhřimov Mgr. Ing. Michalovi Kozárovi, MBA za umožnění zpracování tématu bakalářské práce a za poskytnutí zpětné vazby. Dále celému týmu nemocniční lékárny za poskytnutí materiálů při zpracování práce.

Poděkování patří také celé mé rodině za veškerou podporu poskytovanou po celou dobu mého studia.

# Obsah

| Ú | vod  |                                  |
|---|------|----------------------------------|
| 2 | Pop  | bis a cíle práce                 |
|   | 2.1  | Seznámení s problémem            |
|   | 2.2  | Stanovení cílů a požadavků11     |
| 3 | Res  | serše možných řešení             |
|   | 3.1  | WordPress                        |
|   | 3.2  | Joomla12                         |
|   | 3.3  | Drupal                           |
|   | 3.4  | TextPattern                      |
|   | 3.5  | Zhodnocení možných řešení        |
| 4 | Ροι  | užité technologie a frameworky14 |
|   | 4.1  | PHP14                            |
|   | 4.2  | HTML                             |
|   | 4.3  | CSS                              |
|   | 4.4  | Nette                            |
|   | 4.5  | Less                             |
|   | 4.6  | Twitter Bootstrap17              |
|   | 4.7  | jQuery                           |
|   | 4.8  | GIT17                            |
|   | 4.9  | Vývojová prostředí               |
| 5 | An   | alýza řešeného problému          |
|   | 5.1  | Funkcionalita systému            |
|   | 5.2  | Datový model                     |
|   | 5.3  | Grafický návrh webu              |
| 6 | Pop  | bis implementace                 |
|   | 6.1  | Implementace databáze            |
|   | 6.2  | Připojení k databázi             |
|   | 6.3  | Layout webu                      |
|   | 6.4  | Úvodní stránka webu              |
|   | 6.5  | Responzivita                     |
|   | 6.6  | Výpis článků                     |
|   | 6.7  | Výpis fotogalerie u článku       |
|   | 6.8  | Vytvoření formuláře s dotazem    |
|   | 6.9  | Zpracování formuláře             |
|   | 6.10 | Administrace webu                |

### Vysoká škola polytechnická Jihlava

| e   | 5.11 | Autentizace uživatele                 | 5 |
|-----|------|---------------------------------------|---|
| e   | 5.12 | Zobrazení přehledu dat v kategoriích3 | 7 |
| 6   | 5.13 | Tvorba HTML obsahu stránek3           | 7 |
| e   | 5.14 | Nahrávání jednotlivých fotografií3    | 8 |
| e   | 5.15 | Nahrávání většího množství souborů3   | 8 |
| 7   | Náv  | vod na správu webu                    | 9 |
| 7   | 7.1  | Obecná nastavení pro výpis kategorií  | 9 |
| 7   | 7.2  | Vytváření menu                        | 0 |
| 7   | 7.3  | Správa článků                         | 1 |
| 7   | 7.4  | Vytvoření fotogalerie u článku        | 2 |
| 7   | 7.5  | Správa novinek                        | 2 |
| 7   | 7.6  | Vytváření uživatelů                   | 3 |
| 7   | 7.7  | Správa galerie                        | 3 |
| 7   | 7.8  | Administrace akčního letáku 4         | 4 |
| 8   | Tes  | tování4                               | 5 |
| 8   | 8.1  | Srovnání s existujícími řešeními      | 5 |
| Záv | věr  |                                       | 6 |
| Sez | znam | použité literatury                    | 7 |

# Seznam obrázků

| Obrázek 1: WordPress logo (zdroj: stickpng.com)                      | . 12 |
|----------------------------------------------------------------------|------|
| Obrázek 2: Joomla logo (zdroj: brandslogos.com)                      | .12  |
| Obrázek 3: Drupal logo (zdroj: cs.wikipedia.org)                     | .13  |
| Obrázek 4: TextPattern logo (zdroj: textpattern.com)                 | .13  |
| Obrázek 5: Nette logo (zdroj: nette.org)                             | .15  |
| Obrázek 6: Ukázka použití definovyných barev (zdroj: vlastní)        | .16  |
| Obrázek 7: PhpStorm – ukázka IDE (zdroj: vlastní)                    | 18   |
| Obrázek 8: Xampp – ovládací panel (zdroj: vlastní)                   | . 19 |
| Obrázek 9: GitHub Desktop – ovládací panel aplikace (zdroj: vlastní) | . 20 |
| Obrázek 10: Use case diagram (zdroj: vlastní)                        | . 21 |
| Obrázek 11: Datový model (zdroj: vlastní)                            | . 24 |
| Obrázek 12: Grafický návrh aplikace - layout (zdroj: vlastní)        | . 25 |
| Obrázek 13: Grafický návrh - titulní stránka (zdroj: vlastní)        | .26  |
| Obrázek 14: Vytvoření databáze (zdroj: vlastní)                      | . 27 |
| Obrázek 15: Ukázka založení entity (zdroj: vlastní)                  | . 27 |
| Obrázek 16: Připojení k databázi (zdroj: vlastní)                    | . 28 |
| Obrázek 17: Výpis menu (zdroj: vlastní)                              | . 28 |
| Obrázek 18: Layout webu (zdroj: vlastní)                             | . 29 |
| Obrázek 19: Výpis galerie (zdroj: vlastní)                           | . 29 |
| Obrázek 20: Začátek úvodní stránky (zdroj: vlastní)                  | . 30 |
| Obrázek 21: Náhled webu v mobilním zařízení (zdroj: vlastní)         | . 30 |
| Obrázek 22: Zobrazení fotogalerie čláků (zdroj: vlastní)             | . 32 |
| Obrázek 23: Zobrazení formuláře (zdroj: vlastní)                     | . 32 |
| Obrázek 24: Přihlášení do administrace (zdroj: vlastní)              | .35  |
| Obrázek 25: Psaní obsahu s využitím CKEditoru (zdroj: vlastní)       | . 37 |
| Obrázek 26: Zobrazení výpisu dat z dané kategorie (zdroj: vlastní)   | . 39 |
| Obrázek 27: Filtrování dat v ketegoriích (zdroj: vlastní)            | 40   |
| Obrázek 28: Zobrazení titulku v kartě prohlížeče (zdroj: vlastní)    | 41   |
| Obrázek 29: Editace menu (zdroj: vlastní)                            | 41   |
| Obrázek 30: Úprava článku (zdroj: vlastní)                           | 41   |
| Obrázek 31: Přidání fatogalerie k článku (zdroj: vlastní)            | .42  |
| Obrázek 32: Úprava aktuality (zdroj: vlastní)                        | .42  |
| Obrázek 33: Vytváření nového uživatele (zdroj: vlastní)              | .43  |
| Obrázek 34: Editace fotky v galerii (zdroj: vlastní)                 | .43  |
| Obrázek 35: Administrace akčního letáku (zdroj: vlastní)             | . 44 |

# Seznam použitých zkratek

| HTML    | HyperText Markup Language            |
|---------|--------------------------------------|
| CSS     | Cascading Style Sheets               |
| PHP     | Hypertext Preprocessor               |
| SQL     | Structured Query Language            |
| URL     | Uniform Resource Locator             |
| WWW     | World Wide Web                       |
| W3C     | World Wide Web Consortium            |
| XML     | Extensible Markup Language           |
| XHTML   | Extensible HyperText Markup Language |
| VŠPJ    | Vysoká škola polytechnická Jihlava   |
| CMS     | Content Management System            |
| HTTP    | Hypertext Transfer Protocol          |
| SMTP    | Simple Mail Transfer Protocol        |
| IMAP    | Internet Message Access Protocol     |
| POP3    | Post Office Protocol                 |
| FTP     | File Transfer Protocol               |
| ORM     | Object-relational mapping            |
| LESS    | Leaner Style Sheets                  |
| UTF     | Unicode Transformation Format        |
| API     | Application Programming Interface    |
| WYSIWYG | What you see is what you get         |

# Úvod

Jedna z nejúčinnějších forem, jak v dnešní době zviditelnit firmu nebo organizaci, je její propagace pomocí internetových stránek. K tomu má nemocniční lékárně v Pelhřimově pomoci nový redakční systém, v kterém budou spravovány webové stránky tamní lékárny. Nemocnice Pelhřimov se nachází kousek od centra města. Nemocniční lékárna již provozuje dvě výdejní místa léčiv pro pacienty nemocnice a problém je, že je o nich veřejnost málo informována, a tak se stává že pacienti odcházejí jinam. Dalším problémem je malá informovanost o výhodných cenových nabídkách lékárny, a tak pacienti v domnění levnějšího nákupu léčivých přípravků odcházejí do konkurenčních velkých řetězců. Nový web s redakčním systémem by měl nedostatky špatné informovanosti odstranit. Měl by informovat o novinkách a akcích a dále ulehčit pacientům hledání provozní doby a správně je navést do výdejních míst pelhřimovské nemocniční lékárny.

Celý systém bude programován v jazyce PHP, který je nejrozšířenější programovací jazyk pro webové aplikace. K vývoji bude použit český framework Nette, který klade důraz na bezpečnost celé aplikace. Framework Nette ulehčuje a zpříjemňuje práci programátorům při vývoji webových aplikací. Nedílnou součástí při programování webových stránek je použití značkovacího jazyku HTML5 s využitím CSS3. Pro lepší práci s kaskádovými styly (CSS) bude využit preprocesor Less společně s knihovnou Twitter Bootstrap. Aplikace bude využívat šablonovací systém Latte, který je součástí frameworku Nette.

## 2 Popis a cíle práce

Tato kapitola se zabývá stanovením cílů na vyvíjený systém.

### 2.1 Seznámení s problémem

Momentálně je informovanost o nemocniční lékárně v Pelhřimově pouze z webových stránek Nemocnice Pelhřimov. To je v dnešní době nedostačující, a tak mě vedoucí lékárny po domluvě s ředitelem nemocnice požádala o tvorbu nového webu s redakčním systémem, který bude reprezentovat nemocniční lékárnu.

### 2.2 Stanovení cílů a požadavků

Cílem této práce je vytvoření webových stránek s redakčním systémem pro nemocniční lékárnu. Základní funkcí webu bude informovat návštěvníky webu o aktuálních informacích a změnách v lékárně a farmacii. Návštěvník webu by měl najít základní informace jednoduše, a proto má být web přehledný s moderním designem. Systém budou využívat především pacienti, aby se informovali o novinkách ve farmacii a speciálních akcích nemocniční lékárny. Každý návštěvník bude mít možnost se informovat o tom, jak lékárna funguje, kudy se do lékárny dostat, informovat se o zajišťované pohotovostní službě a číst si aktuální články a novinky z nemocniční lékárny a farmacie.

Systém bude mít plně responzivní design pro lepší uživatelskou přívětivost. V dnešní době, kdy každý používá mobilní telefon nebo tablet je tato vlastnost již nepostradatelná.

Správa webu bude mít dvě úrovně přístupu. První bude administrátor, který bude mít přístup ke správě celého webu. A druhý přístup bude lékárník, který bude pomoci přidávat a spravovat novinky, aktualizovat akční leták a dále bude mít právo editovat galerie na úvodní stránce.

Systém bude sloužit pouze lékárně Nemocnice Pelhřimov, ale jeho použití by bylo možné využít i v jiných společnostech.

### 3 Rešerše možných řešení

Na českém trhu je možné najít mnoho firem zabývajících se tvorbou internetových webových stránek. Pořizovací náklady jsou však příliš vysoké pro lékárnu v okresní nemocnici. Je tedy možné využít nějaký systém pro správu obsahu jako je například WordPress, Joomla nebo Drupal.

### 3.1 WordPress

Je nejpoužívanější Open-source redakční systém pro tvorbu webových aplikací. Je napsaný v PHP a MySQL, který dodržuje standardy XHTML, CSS a XML. Obsahuje mnoho rozšiřujících pluginů, podporuje widgety, témata vzhledu, správu galerií, možnost zařazení příspěvků do kategorií, přidávání štítků a mnoho dalšího. (WordPress 2021)

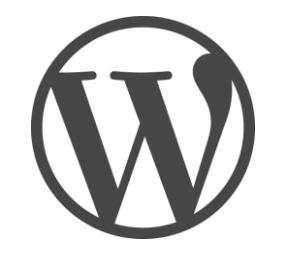

Obrázek 1: WordPress logo (zdroj: stickpng.com)

### 3.2 Joomla

Joomla je jeden z nejpopulárnějších Open Source redakčních systémů. Je napsán v jazyce PHP a využívá databázi MySQL. Podporuje caching, indexaci stránek, vícejazyčné verze. Obsahuje kalendář, diskusní fóra, hlasování, blogy, vyhledávání v rámci webu a RSS. (Joomla 2021)

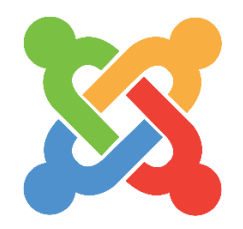

Obrázek 2: Joomla logo (zdroj: brandslogos.com)

### 3.3 Drupal

Třetím nejrozšířenějším redakčním systémem je Drupal. Je naprogramovaný v PHP, podporuje databáze MySQL, PostgreSQL a SQLite. Lze využít rozšiřujících modulů pro využití dalších

typů databází jako MSSQL, Oracle a MongoDB. Je postaven modulárním způsobem. Podporuje rozšiřující balíčky s předem definovanou funkcionalitou, nachystanými doplňkovými moduly a tématy vzhledu. (Drupal 2020)

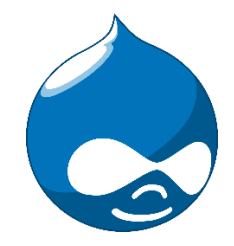

Obrázek 3: Drupal logo (zdroj: cs.wikipedia.org)

### 3.4 TextPattern

Je menší redakční systém založený na PHP. Jedná se o vysoce flexibilní systém, který je snadno použitelný. Podporuje šablony a téma, kterých není tak velké množství jako pro WordPress, Drupal a Joomlu. Nabízí téma pro administraci za účelem přizpůsobení uživatelského prostředí. Kategorie pluginů zahrnují galerii obrázků, elektronické obchody, archivy, články, navigaci po webu a funkce administrátora webu. (TextPattern 2004)

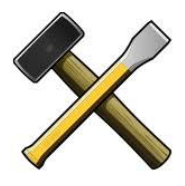

Obrázek 4: TextPattern logo (zdroj: textpattern.com)

### 3.5 Zhodnocení možných řešení

Na internetu je možné najít a použít velké množství redakční systémů, ale žádný není příliš vhodný pro cíle našeho zadání. A tak jsem se rozhodl pro vlastní vývoj webové aplikace.

### 4 Použité technologie a frameworky

Tato kapitola se zabývá použitými technologiemi a frameworky při tvorbě závěrečné práce. Dále se zabývá použitými vývojovými prostředími.

### 4.1 PHP

PHP je skriptovací programovací jazyk. Je určený pro programování dynamických webových stránek a aplikací. Skripty jsou prováděny na straně serveru a uživateli je zobrazen pouze výsledek činnosti skriptu. Jazyk PHP je multiplatformní tedy lze přenášet vytvořený kód mezi operačními systémy a podporuje internetové protokoly jako jsou například HTTP, SMTP, IMAP, POP3, FTP. Podporuje rozšiřující knihovny pro práci s grafikou, textem, souborem a přístupy k databázovým systémům jako jsou MySQL, MSSQL, SQLite, MariaDB, PostgreSQL a další. Pro běh PHP je potřeba mít nainstalovaný Apache HTTP Server (webový server). (PHP 2020)

### **4.2 HTML**

Je značkovací jazyk určený pro tvorbu statických webových stránek a publikací na internetu. HTML je základní programovacím jazykem pro tvorbu hypertextových dokumentů v prostředí WWW. Je vyvíjen společností W3C. Jeho poslední verzí je HTML5, jež rozšiřuje předchozí verze o nové prvky. Ve verzi pět přibyly tagy pro multimediální obsah <video>, <audio> a také nové tagy pro vzhled stránek například: <article>, <header>, <main>, <footer>, <nav>. (HTML 2020)

### 4.3 CSS

Je jazyk pro formátování jednotlivých elementů webových stránek psaných v jazycích HTML a XML. Pomocí CSS definujeme vzhled a vlastnosti chování jednotlivých prvkům pro webové stránky. Je vyvíjen společností W3C. Jeho poslední verzí je CSS3, která přináší nové vlastnosti jednotlivým elementům v HTML jazyce. Verze tři přidala například stínování prvků, zaoblené rohy, rotace a transformace objektu a nové barevné moduly. (CSS 2020)

### 4.4 Nette

Nette je český open-source framework pro vývoj webových aplikací, je nadstavbou nad PHP. Autorem Frameworku je David Grudl. Jeho hlavní výhodou je, že jsou vydávány bezpečnostní záplaty i po ukončení vývoje dané verze systému. Existují spousty pluginů a doplňků, které usnadňují práci programátorům při vývoji.

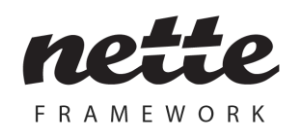

Obrázek 5: Nette logo (zdroj: nette.org)

#### Presenter

Je třída, která představuje konkrétní stránku například pro článek, nebo pro domovskou stránku. Stará se o řízení dané části stránky. Přijímá požadavky od uživatele, které dále zpracovává a následně předává data šabloně, která je uživateli zobrazí.

### Šablonovací systém Latte

Latte je šablonovací systém pro PHP, který šetří a zlepšuje práci, také zabezpečuje výstup dat, pro které využívá automatické escapování zobrazovaných dat. Zajišťuje zobrazení samotných webových stránek. Šablony využívají klasické HTML znaky, které jsou doplněny o Latte makra.

#### Makra

Makra zajišťují výpis a práci s daty, které jsou předávány z presenteru. Umožňují nám vytvářet cykly a podmínky, díky nim můžeme jednoduše provádět formátování textu, čísel a datumu. Dále umožňují vkládat do šablony jiné šablony, které zajišťují dědičnost šablon. Definují proměnné, starají se o řízení výjimek, vykreslují návrhy Nette formulářů.

#### **Model-View-Controler**

Je architektura, která rozděluje aplikaci na tři komponenty, a to na model, pohledy a řadiče. Nette tuto architekturu využívá jen s malou obměnou, a to že namísto slova Controler používá Presenter. Model je vrstva, která obstarává práci s daty aplikace a řídí celou logiku aplikace. View neboli pohled se stará o vykreslování obsahu uživateli.

#### Databáze

Nette obsahuje i knihovnu pro práci s databází. Pro vytvoření spojení je potřeba nadefinovat nové spojení jako instanci třídy Nette\Database\Context. Tato třída mapuje celou databázi, uživatel tak může pracovat s databází jako s objektem. Pro spojování se používají cizí klíče propojované pomocí metody ORM, tato metoda si poté vyřeší další závislosti a propojení samotných tabulek v SQL. Pro práci s databází se nechají využít rozšiřující knihovny jako například Dibi nebo Doctrine, které usnadňují práci s daty.

#### 4.5 Less

Je jazyk pro tvorbu dynamických CSS, do kterých je generován. Oproti CSS umožňuje využívání lokálních proměnných, což se může využít například pro definování barev, které se stále opakují. Dále umožňuje využívat vnořování definic a vnořených pravidel. Využívání předem nadefinovaných funkcí a tzv. mixinů, to je způsob, jak zahrnout spoustu vlastností z jiné sady pravidel do té aktuální. Podporuje také základní matematické operace (sčítání, odčítání, násobení, dělení, ale i některé složitější funkce). Do výsledné podoby souboru .css je generován podle pravidel CSS, při generování výsledného CSS souboru se ještě mohou zahrnout již dříve vytvořené CSS soubory. (LESS 2020)

Definování barev v samostatném souboru .less:

@black: #000; @dark-green: #014801; @green: #42b41e;

> color: @green; border-color: @dark-green;

Obrázek 6: Ukázka použití definovyných barev (zdroj: vlastní)

### 4.6 Twitter Bootstrap

Bootstrap je sada nástrojů pro tvorbu webových aplikací. Rozšiřuje základní použití HTML a CSS o předem definované šablony. Tyto šablony slouží pro úpravu vzhledu tlačítek formulářových prvků, vlastností textu, navigace po stránkách. Ve svém základu zavádí možnost využít grid (mřížkový) systém. Tento systém nám dovoluje lépe upravovat vzhled webové stránky tím, že jednotlivým elementům řekne, jak velkou šířku mají zabírat vůči rodičovskému elementu. Toho se dá využít při vytváření responzivního designu. (Bootstrap 2020)

### 4.7 jQuery

Je javascriptová knihovna s podporou prohlížečů, která klade důraz na propojení mezi HTML a JavaScriptem. Jedná se o sadu funkcí, které velmi rychle a elegantně umí pracovat s událostmi, animacemi a efekty. (JQuery 2020)

### 4.8 GIT

GIT je systém pro správu verzí vyvíjeného systému. Slouží k uchovávání informací o změnách zdrojového kódu aplikace. Jeho výhodou je paralelní vývoj aplikace více uživateli, kteří si navzájem nemohou přemazávat upravovaný kód za předpokladu, že každý z nich pracuje ve své vlastní větvi programu. Větev je pojmenovaná sada oprav, nebo část nové implementace systému. (Git 2020)

### 4.9 Vývojová prostředí

Vývojové prostředí je software, který programátorovi usnadňuje práci. Umožňuje efektivně psát kód s využitím našeptávače implementovaných funkcí, vyhledáváním textu v souborech, zvýraznění klíčových slov.

### **PhpStorm**

Je vývojové prostředí pro psaní webových aplikací v PHP a jeho různých frameworkách. Je vyvíjený společností JetBrains. Obsahuje automatické doplňování kódu, kontrolu chyb, debuggování aplikace, vyhledávání v kódu a mnoho dalších funkcí. Podporuje implementaci modulů pro usnadnění práce, jako je například modul pro frameworky Symfony, Nette, Laravel, Drupal, WordPress, modul pro verzovací systém GIT, LESS, CSS, HTML, JavaScript, Node.js a mnoho dalších.

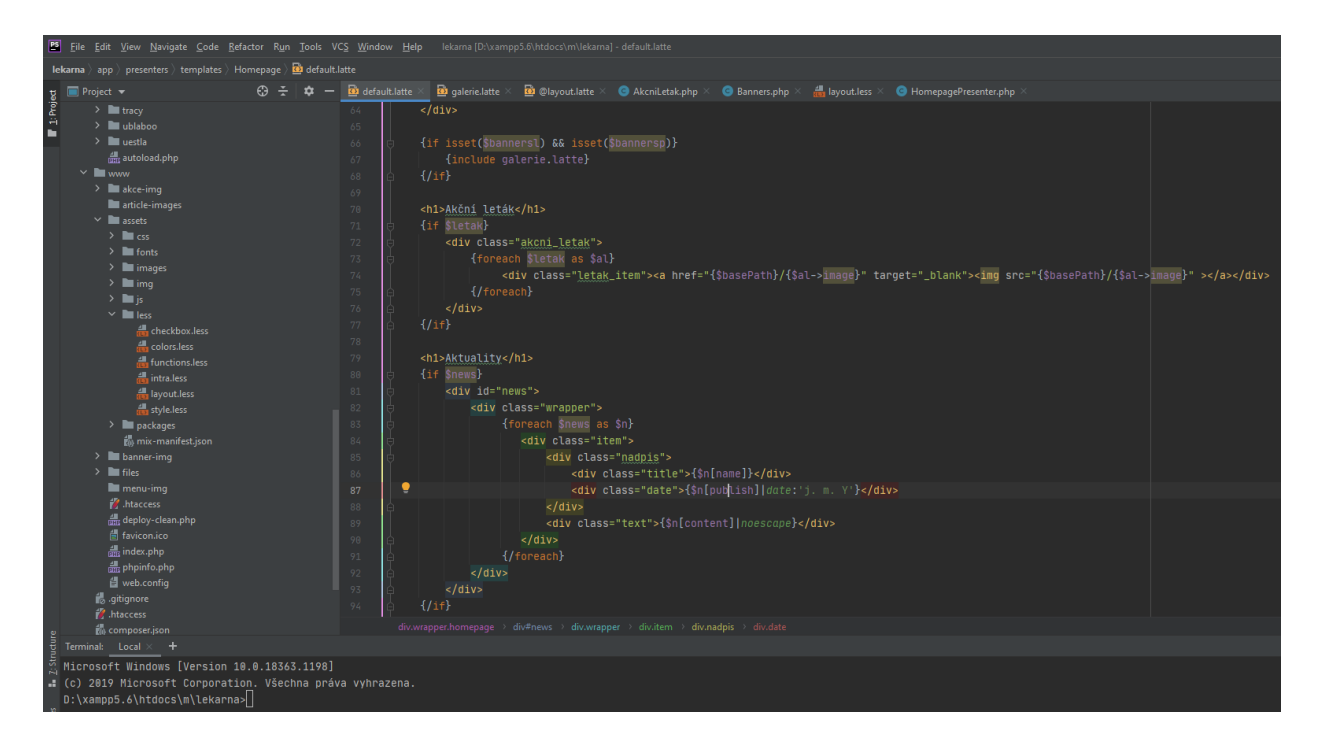

Obrázek 7: PhpStorm – ukázka IDE (zdroj: vlastní)

### Xampp

Xampp je multiplatformní webový server vyvíjený firmou Apache Friends. Obsahuje webový server Apache, databázi MariaDB, mail server, interpret programovacích jazyků PHP a Perl. Umožňuje vývojáři vytvořit lokální webový server pro vývoj a testování aplikace. Jednoduše propojí databázi s aplikací, pro správu databáze je k dispozici prostředí phpMyAdmin. Pro svůj chod nepotřebuje přístup k internetu, což využívají vývojáři pro testování i vývoj. Xampp lze snadno propojit s vývojovým prostředím. Podporuje vytváření a manipulaci s databázemi MariaDB a SQLite. (Xampp 2020)

| 🔀 Xamp                                                                                                   | P Control Par                                                                      | nel v3.2.3 [ Cor                                                                                                    | mpiled: Mar 7th 20                                                                                                    | 19]                                |       |        | _    |            | $\times$ |
|----------------------------------------------------------------------------------------------------|------------------------------------------------------------------------------------|----------------------------------------------------------------------------------------------------|----------------------------------------------------------------------------------------------------|------------------------------------|-------|--------|------|------------|----------|
| 8                                                                                                    | XAN                                                                                | MPP Cont                                                                                                    | rol Panel v3                                                                                                    | .2.3                               |       |        |      | 🅜 Ca       | onfig    |
| Service                                                                                                  | Module                                                                             | PID(s)                                                                                                    | Port(s)                                                                                                    | Actions                            |       |        |      | 💿 Ne       | tstat    |
|                                                                                                    | Apache                                                                             | 3432<br>20652                                                                                                    | 80, 443                                                                                                    | Stop                               | Admin | Config | Logs | 🗾 S        | hell     |
|                                                                                                    | MySQL                                                                              | 5980                                                                                                    | 3306                                                                                                    | Stop                               | Admin | Config | Logs | 🛅 Exp      | lorer    |
|                                                                                                    | FileZilla                                                                          |                                                                                                    |                                                                                                    | Start                              | Admin | Config | Logs | 🚽 🦻 Ser    | vices    |
|                                                                                                    | Mercury                                                                            |                                                                                                    |                                                                                                    | Start                              | Admin | Config | Logs | <b>O</b> H | elp      |
|                                                                                                    | Tomcat                                                                             |                                                                                                    |                                                                                                    | Start                              | Admin | Config | Logs |            | luit     |
| 17:59:16<br>17:59:17<br>17:59:17<br>17:59:18<br>17:59:18<br>17:59:18<br>17:59:41<br>17:59:42<br>17:59:43 | [main]<br>[main]<br>[main]<br>[main]<br>[Apache]<br>[Apache]<br>[mysql]<br>[mysql] | Checking<br>All prereq<br>Initializing<br>Starting C<br>Control Pa<br>Attemptin<br>Status ch<br>Attemptin<br>Status ch | for prerequisites<br>uisites found<br>Modules<br>check-Timer<br>anel Ready<br>g to start Apache<br>ange detected: ru<br>g to start MySQI<br>ange detected: ru | e app<br>unning<br>_ app<br>unning |       |        |      |            | ^<br>~   |

Obrázek 8: Xampp – ovládací panel (zdroj: vlastní)

### **GitHub Desktop**

Je to grafické rozhraní pro práci s GitHubem. Umožňuje jednoduchou správu repositářů. Repositář lze zakládat i klonovat přímo z aplikace. Poté můžeme jednoduše verzovat náš projekt. Po provedení změn ve webové aplikaci vidíme v okně, které soubory jsme upravovali, případně vytvářeli, po rozkliknutí daného souboru vidíme náhled změn. Když se jedná o úpravu již existující položky, tak vidíme v okně smazaný kód, který je zvýrazněn červeně a kód, který byl změněn, je zvýrazněn zelenou barvou. Nezměněný kód je bílý. Tyto změny kódu postupně nahráváme na GitHub do našeho repositáře s komentářem, který vysvětluje, co jsme dělali. Lze vytvářet různé větve programu, které se hodí pro vyvíjení dané části aplikace. Tyto větve po otestování a vyladění můžeme slučovat do základní větve.

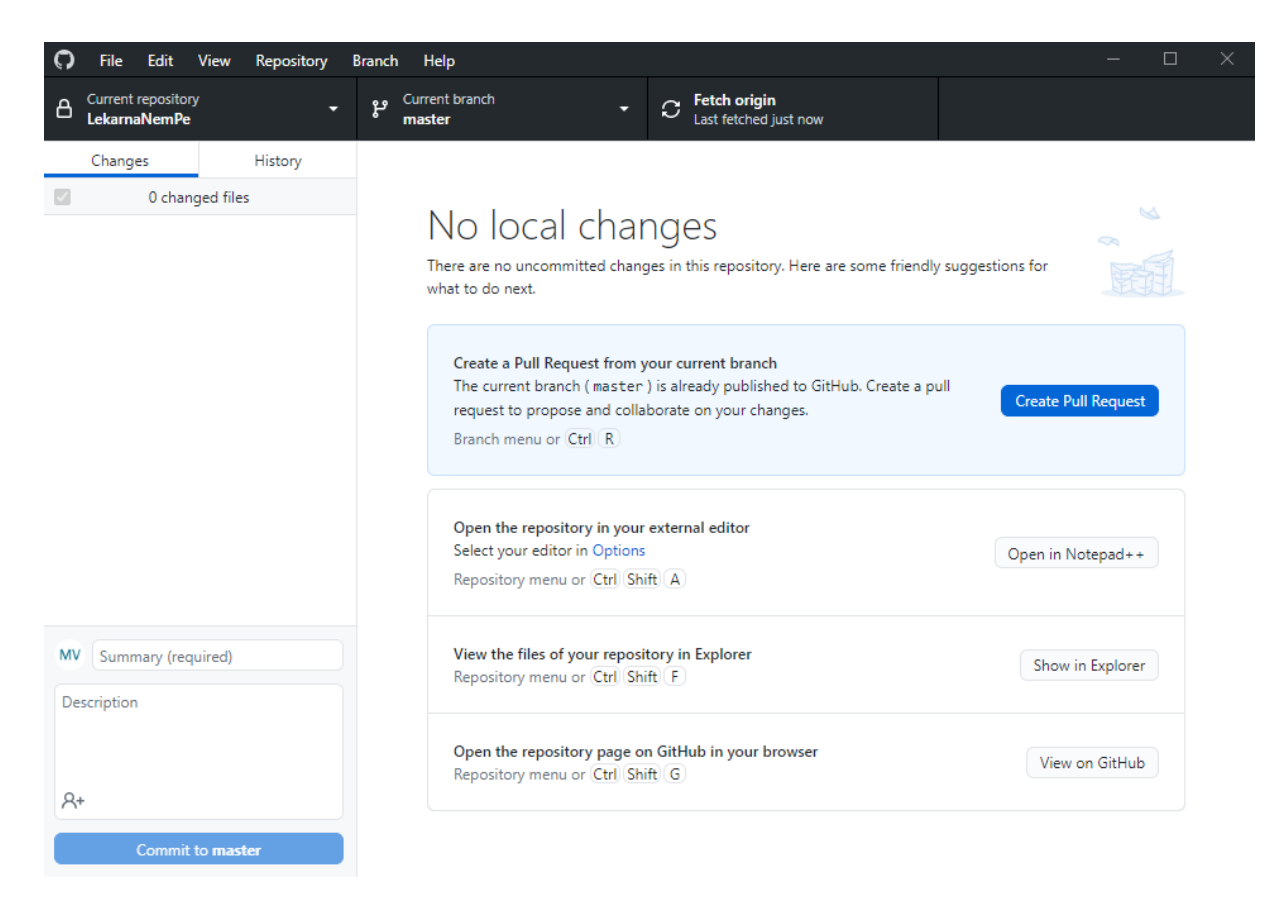

Obrázek 9: GitHub Desktop - ovládací panel aplikace (zdroj: vlastní)

### 5 Analýza řešeného problému

Tato kapitola se zabývá důkladnou analýzou řešeného problému. Na základě této analýzy vznikl návrh na řešení daného problému.

#### 5.1 Funkcionalita systému

Redakční systém bude mít dvě části přístupu – uživatelskou a administrátorskou, která bude mít dvě úrovně oprávnění. Uživatelská část aplikace bude zobrazovat informace a budou do ní mít přístup všichni uživatelé bez omezení, pro uživatele je potřebné dostat se k daným informacím co možná nejrychleji. Do administrátorské části aplikace budou mít přístup pouze autorizovaní uživatelé přes administrátorské rozhraní. Pro ověření identity uživatele do administrátorské části aplikace bude vyžadováno zadání uživatelského jména a hesla. Administrátorská část bude rozdělena na dvě uživatelská oprávnění, a to na správce, který bude mít možnost spravovat veškerý obsah aplikace. Druhá role přístupu bude lékárník, který bude mít právo spravovat galerii na úvodní stránce, akční leták a aktuality. Role správce je rozšířena o správu menu, článků a uživatelů, kteří mají přístup do administrační části aplikace.

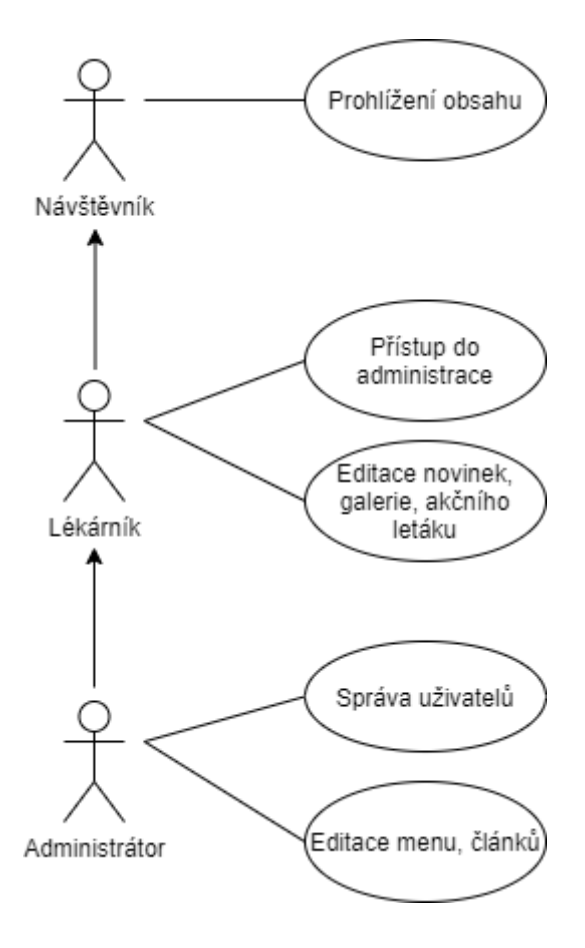

Obrázek 10: Use case diagram (zdroj: vlastní)

O samotných uživatelích budeme uchovávat tyto informace: jméno a příjmení, přihlašovací jméno a heslo, e-mail a skupinu oprávnění. Každý uživatel má právo si změnit heslo. Heslo bude zašifrováno pomocí hashovací funkce bcrypt.

Základní částí každého webu je menu. Ty vytvářejí jednotlivé stránky webu. O menu budeme uchovávat tyto informace: název, URL adresu, která se bude dopisovat za název webu, dále pak pořadí, podle kterého bude zobrazeno ve výpisu. Další informací, kterou budeme uchovávat je titulek, který se propíše před základní titulek stránky. Poté ještě informaci o tom, zda je menu aktivní a má být zobrazeno ve výpisu stránek.

Další nedílnou součástí každého systému je správa článků a novinek. U článků budeme zaznamenávat název článku, datum zveřejnění, obsah článku. Další informací bude pořadí na stránce, které zajišťuje to, že se více článků na stránce bude zobrazovat podle priority, kterou si administrátor zvolí. Dále pak jestli je aktivní, tedy jestli ho chceme na stránce zobrazit a jestli chceme zobrazit název při samotném výpisu. Nejdůležitější informace, kterou potřebujeme znát je v jakých menu se má daný článek zobrazovat. Dále pak bude mít administrátor možnost k článku přidat galerii, nebo soubory. Bude se jednat o jednoduchý systém, kdy se zobrazí fotky vedle sebe a po kliknutí uživatelem se mu fotky zobrazí v plném rozlišení. U dokumentů se vypíšou zobrazené soubory a po kliknutí na soubor s příslušnou ikonkou se uživateli daný dokument zobrazí. U novinek pak bude uchovávat název, pořadí, datum publikování, odkaz. Dále pak jestli je aktivní a jestli se má zobrazovat název. Poslední věcí, kterou budeme o novinkách uchovávat bude obsah aktuality.

Další částí systému bude akční leták, který má návštěvníky informovat o akčně nabízených produktech nemocniční lékárny. U akčního letáku bude zaznamenávat informace o názvu letáku. Informaci o tom, zda je daný leták aktuální a jestli se má tedy zobrazovat na úvodní stránce. Dále pak bude uložena informace o samotném obrázku.

Poslední částí systému je galerie zobrazovaná na úvodní stránce. Bude se jednat o dvě samostatné fotogalerie. Každá fotogalerie bude automaticky posouvat obrázky a bude mít možnost je posouvat uživatelem samostatně. O fotografii z galerie bude uchovávat tyto informace: její název, zařazení fotky tedy to, jestli má být zobrazena v levé, anebo v pravé galerii. Dále pak pořadí tím bude administrátor určovat na jakém místě se má daná fotografie zobrazovat. Poslední informací bude samotný obrázek do galerie.

#### 5.2 Datový model

Cílem datového modelu je navrhnout datovou strukturu pro redakční systém nemocniční lékárny. Správný návrh modelu je velmi důležitý a má vliv na funkčnost celého systému. Případné změny znamenají přepracování určitých částí aplikace.

Protože se jedná o redakční systém, tak nejdůležitější tabulkou je tabulka article, která zajišťuje uchování základních informací o článcích. Jejími atributy jsou datumy vytvoření, publikování a poslední změny, dále pak pořadí, podle kterého má být článek zařazen při výpisu a typ článku, tedy informace o tom, zda se jedná o aktualitu, nebo o normální článek. Podle typu je pak při výpisu článek rozšířen o další parametry. Tabulka article\_default rozšířuje základ článku o atributy: jméno, obsah, jestli je aktivní, tedy jestli bude článek zobrazen a dále o zobrazení jména, tedy o to, zda se má jméno článku zobrazovat při jeho výpisu. Tabulka article\_new určuje, že není článek klasický, ale že se jedná o aktualitu a má stejné atributy jako articles\_default pouze rozšířené o odkaz. Ke každému článku je možné přiřadit galerii a pro tu slouží tabulka article\_image, jejími atributy jsou cesta, popisek, pořadí. Tabulka article\_file umožňuje přidat k článku soubory. Atributy jsou stejné jako u tabulky article\_image, tedy cesta k souboru, titulek a pořadí. Další je tabulka menu, která slouží k vytváření jednotlivých stránek webu. Jejími atributy jsou název, titulek, URL adresa, pořadí, informaci o tom, jestli je aktivní a zda se má tedy zobrazovat, a dále informaci o tom, jestli se má daná stránka zobrazit ve výpisu menu zobrazovaných na webu. Pro zařazení článků do menu je potřeba propojit tabulky article a menu. Protože je možné zařadit jeden článek do více menu a mít k jednomu menu přiřazeno více článků, vychází zde vazba mezi tabulkami na M:N. Proto je nutné mezi tyto tabulky vložit další tabulku article\_in\_menu, která již bude mít vazbu 1:N a N:1, která již umožňuje takovouto práci s tabulkami. Další je tabulka user, která uchovává informace o tom, kdo má přístup do administrační části aplikace. Jejími atributy jsou login a heslo, pod kterými se uživatelé budou hlásit do aplikace, dále pak jméno, e-mail, informace o tom, zda je uživatel aktivní a zda má tedy možnost se přihlásit. Poslední atribut je role, podle které mu budou zobrazeny kategorie, které může spravovat. Tabulka galerie slouží k uchování informací pro galerii na úvodní stránce. Atributy galerie jsou cesta k obrázku, název, pořadí, na kterém má být zobrazeno a typ podle kterého bude obrázek zařazen do levé nebo pravé galerie. Poslední tabulkou je akcni\_letak, který reprezentuje obrázek s akční nabídkou lékárny. Její atributy jsou název, cesta k souboru a zda je daný leták aktuální a má být zobrazen při výpisu na úvodní stránce.

#### Vysoká škola polytechnická Jihlava

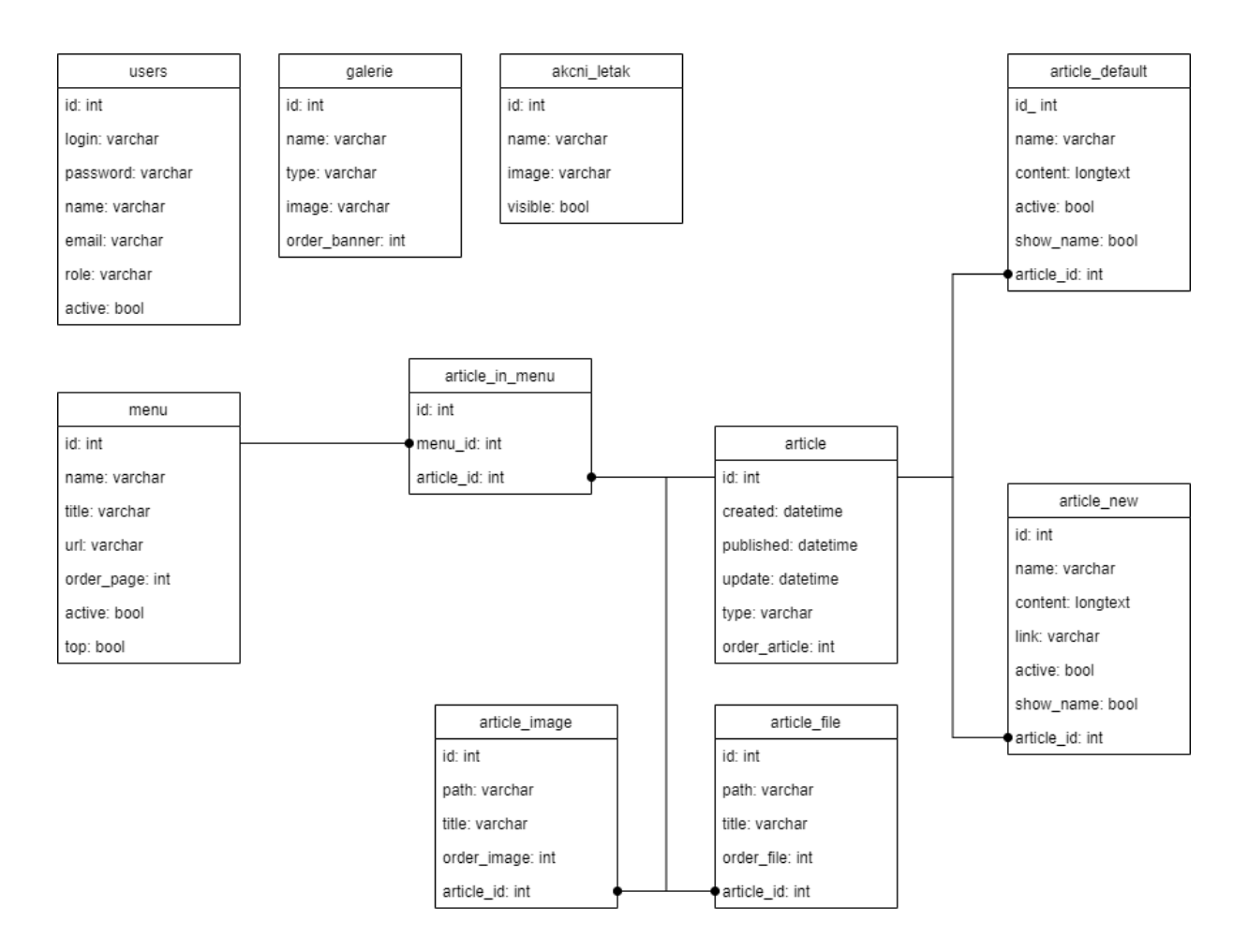

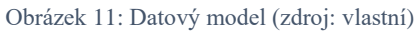

### 5.3 Grafický návrh webu

Grafický návrh webu má za cíl nastínit podobu webu a představit budoucí podobu aplikace zadavateli. Grafický návrh nastiňuje podobu titulní stránky a podobu layoutu, do kterého se bude vkládat veškerý veřejně dostupný obsah stránek.

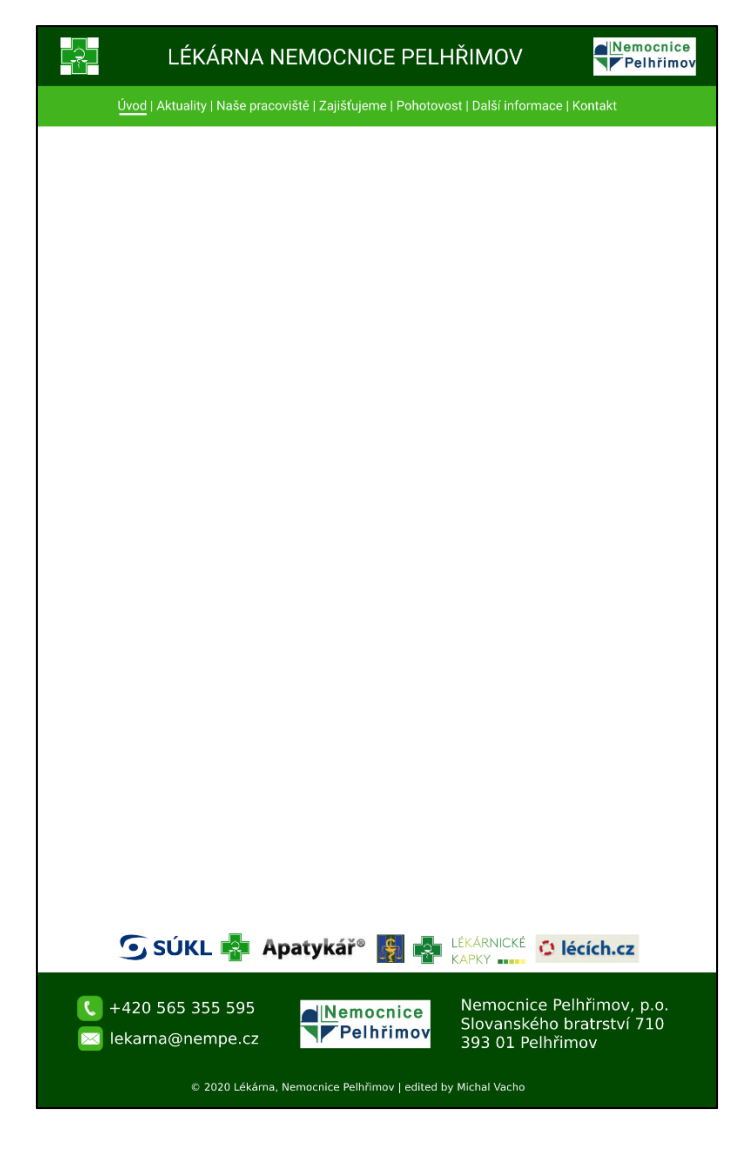

Obrázek 12: Grafický návrh aplikace - layout (zdroj: vlastní)

### Vysoká škola polytechnická Jihlava

| LÉKÁRNA NEMOCNICE PELHŘIMOV                                                                                                    |
|----------------------------------------------------------------------------------------------------|
| <u>Úvod</u>   Aktuality   Naše pracoviště   Zajišťujeme   Pohotovost   Další informace   Kontakt                                                                                                    |
| Pracoviště Aktuality Pohotovost Kontakt                                                                                                    |
|                                                                                                    |
| <u>AKČNÍ LETÁK</u>                                                                                                    |
| ΑΧΕΛΝ ΝΑΒΙΌΚΑ ΝΑŠΙ LÉKARNY - ΖΙΜΑ ΥΔΑΥΟΣΝΙ ΝΑΒΙΌΚΑ ΝΑŠΙ LÉKARNY                                                                                                    |
| Market Market                  |
| A Constant and a constant and a cons |
|                                                                                                    |
| AKTUALITY                                                                                                    |
| Prázdninový provoz lékárny 01.08 5020                                                                                                    |
| Od 1.8.2020 žistává otevřená pouze výdejna léčiv v hlavní budové<br>Otevíraci doba pro veřejnost : pondělí – pátek: 7.30 – 15.00 hodin                                                                                                    |
| Změna otevírací doby                                                                                                    |
| Od 1.4.2020 dochází ke změně otevírací doby<br>Otevírací doba pro veřejnost : pondělí – pátek: 7.30 –15.00 hodin                                                                                                    |
| Nové výdejní místo naší lékárny 20.05.2019                                                                                                    |
| Od pondělí 20.5.2019 je pacientům plně k dispozici nové výdejní místo nemocniční<br>lékárny v hlavní lůžkové budově. Výdejna léčiv je umistěna v atriu hlavní lůžkové budovy.<br>Otevírací doba pro veřejnost: pondělí – pátek: 8.00 – 16.00 hodin                                                                                                    |
| INFORMACE                                                                                                    |
| eRecegt je lákařský předpis (recept) vystavený v elektronické podobě. Lákařem vystavený effecept je uložen do tzv. Centralinho úložistě elektronických receptů (CÚER).     Každému eReceptu je přidělen unikátní identifikátor. V lékárné pak lékárnik načtě identifikátor eReceptu a pokul je eRecept v CÚER nalezen, vydá     mačte identifikátor eReceptu a pokul je eRecept v CÚER nalezen, vydá     Lékárné pikolvý připravka pacientivi. Informace vydaje lévého připravku     e zapíše do CÚER.     Lékár budé moci eRecept (resp. jeho identifikátor) pacientovi předat v několika rizzných podobě-h na papírové průvodce, v e-maňu, v SMS ci prostrednictvím specienta.                                                                                                    |
| Lékový záznam je evidence všech předepsaných a vydaných léků<br>pacientoví. Ten se ke svěrnu ikkovému záznamu dostane díky vebové či<br>molini aplikaci. Do koveho záznamu pacienta může zázvení halkdnout<br>jeho ošetřují lískař či lékámik vechvíli, kdy poskyhute pacientovi zázvani<br>LÉKOVÝ<br>ZÁZNAM                                                                                                    |
| 🖸 SÚKL 🤹 Apatykář® 🙀 🌆 LÉKÁRNICKÉ 🖸 lécích.cz                                                                                                    |
| Image: Constraint of the second system       Image: Constraint of the second system       Nemocnice       Nemocnice       Slovanského bratrství 710         Image: Constraint of the second system       Image: Constraint of the second system       Nemocnice       Slovanského bratrství 710         Image: Constraint of the second system       Image: Constraint of the second system       Nemocnice       Nemocnice         Image: Constraint of the second system       Image: Constraint of the second system       Nemocnice       Nemocnice         Image: Constraint of the second system       Image: Constraint of the second system       Nemocnice       Nemocnice         Image: Constraint of the second system       Image: Constraint of the second system       Nemocnice       Nemocnice         Image: Constraint of the second system       Image: Constraint of the second system       Nemocnice       Nemocnice         Image: Constraint of the second system       Image: Constraint of the second system       Nemocnice       Nemocnice         Image: Constraint of the second system       Image: Constraint of the second system       Nemocnice       Nemocnice         Image: Constraint of the second system       Image: Constraint of the second system       Nemocnice       Nemocnice         Image: Constraint of the second system       Image: Constraint of the second system       Nemocnice       Nemocnice         Image: Cons                                                                                                    |
| © 2020 Lékárna, Nemocnice Pelhřimov   edited by Michal Vacho                                                                                                    |

Obrázek 13: Grafický návrh - titulní stránka (zdroj: vlastní)

### 6 Popis implementace

Tato kapitola se zabývá podrobnějším popisem zajímavějších částí aplikace a jejích funkcích.

#### 6.1 Implementace databáze

K uložení dat budeme využívat databázi MySQL. Pro správu databáze jsem použil aplikaci phpMyAdmin, která umožňuje její jednoduchou správu. Při zakládání databáze je potřeba určit pár nastavení. Pro nasazení systému v České republice musíme zajistit, aby se znaky ukládali v českém jazyce, musíme tedy nastavit znakovou sadu na UTF-8. Další nastavení, které musíme provést při vytváření databáze je vybrat formát úložiště v našem případě je potřeba zvolil formát InnoDB, protože se v našem systému vyskytují cizí klíče tabulek.

| 🔒 Vytvořit databázi 🔞 |                 |   |          |
|-----------------------|-----------------|---|----------|
| lekarna_nempe         | utf8_general_ci | ~ | Vytvořit |

Obrázek 14: Vytvoření databáze (zdroj: vlastní)

Pro správu databáze přímo z aplikace systému bylo použito rozšíření Doctrine. Toto rozšíření využívá ORM, jež má za cíl mapovat objekty na databázi. Dále začneme ve složce app/model/database/entity/ zakládat jednotlivé entity, které jsme si definovali v datovém modelu. Po vytvoření jednotlivých entit můžeme s využitím Entity manageru a ORM zadat v konzoli příkaz: php index.php orm:schema-tool:update --force. Tento příkaz zajistí, že se námi napsané entity převedou do formátu SQL dotazů a poté se tyto dotazy provedou nad naší databází, tedy vygenerují tabulky podle příslušných entit.

| /**                                                |
|----------------------------------------------------|
| * @ORM\Entity                                      |
| */                                                 |
| class Menu extends ABaseEntity                     |
| {                                                  |
|                                                    |
| /**                                                |
| * <u>@ORM\Id</u>                                   |
| <pre>* @ORM\Column(type="integer")</pre>           |
| * <u>@ORM\GeneratedValue</u>                       |
| */                                                 |
| protected \$id;                                    |
|                                                    |
| /**                                                |
| * <u>@ORM\Column(type="string", nullable=true)</u> |
| */                                                 |
| protected \$name;                                  |
|                                                    |

Obrázek 15: Ukázka založení entity (zdroj: vlastní)

#### 6.2 Připojení k databázi

Nette pro uchovávání parametrů a konfigurací spojení s databází využívá soubory typu neon. Tyto soubory obsahují veškeré konfigurační parametry potřebné pro běh aplikace. Nejprve se nahraje soubor config.neon ze složky app/config/, který obsahuje obecné konfigurace jako je například nastavení session, nebo služeb, které má systém k dispozici. Poté se nahraje další soubor .neon s danými parametry pro databázi.

```
database:
    default:
        dsn: 'mysql:host=localhost;dbname=lekarna_nempe'
        user: lekarna_nempe
        password: ********
doctrine:
        default:
        user: lekarna_nempe
        password: *********
        dbname: lekarna_nempe
dibi:
        host: localhost
        username: lekarna_nempe
        password: ********
        database: lekarna_nempe
```

Obrázek 16: Připojení k databázi (zdroj: vlastní)

#### 6.3 Layout webu

Cílem rozložení stránek neboli layoutu bylo o vytvoření moderního rozhraní, ve kterém se bude zobrazovat veškerý veřejně dostupný obsah webu. Layout je rozdělen do tří částí, první je hlavička s názvem a znakem lékárny. V hlavičce webu se také nachází menu, které zobrazuje dostupné stránky webu. Prostřední částí aplikace je obsahová část webu, do které se vkládají šablony, podle kterých se zobrazují informace na webu. Poslední částí je patička, které začíná výpisem doporučených webů pro pacienty a pokračuje částí ve které jsou zobrazeny kontakty do lékárny a základní informace o nemocnici.

Obrázek 17: Výpis menu (zdroj: vlastní)

#### Vysoká škola polytechnická Jihlava

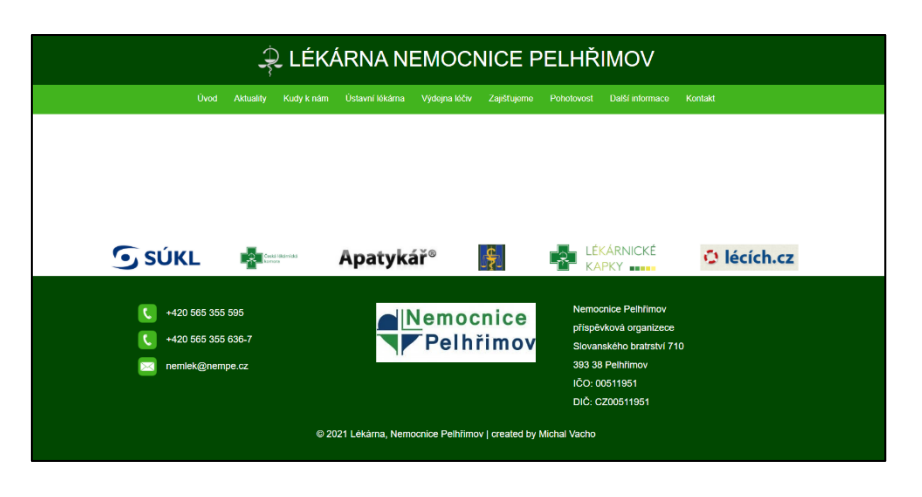

Obrázek 18: Layout webu (zdroj: vlastní)

### 6.4 Úvodní stránka webu

Úvodní stránka je první stránka, kterou návštěvník webu uvidí po zadání URL adresy. Tato stránka se skládá z několika samostatných částí. První částí jsou navigační tlačítka, která mají za cíl urychlit hledání nejdůležitějších informací na webu a usnadnit zobrazení těchto informací. Další částí je akční leták, který zobrazuje aktuální cenovou nabídku nemocniční lékárny. Poté následuje sekce s výpisem posledních tří aktualit pro informovanost návštěvníka. Následuje výpis galerií, které představují lékárnu ve vizuální podobě. Pro výpis galerií s funkcí automatické posuvu obrázku byl použit jQuery plugin: cycle2. Poslední částí je výpis článků přiřazených na úvodní stránku.

Obrázek 19: Výpis galerie (zdroj: vlastní)

#### Vysoká škola polytechnická Jihlava

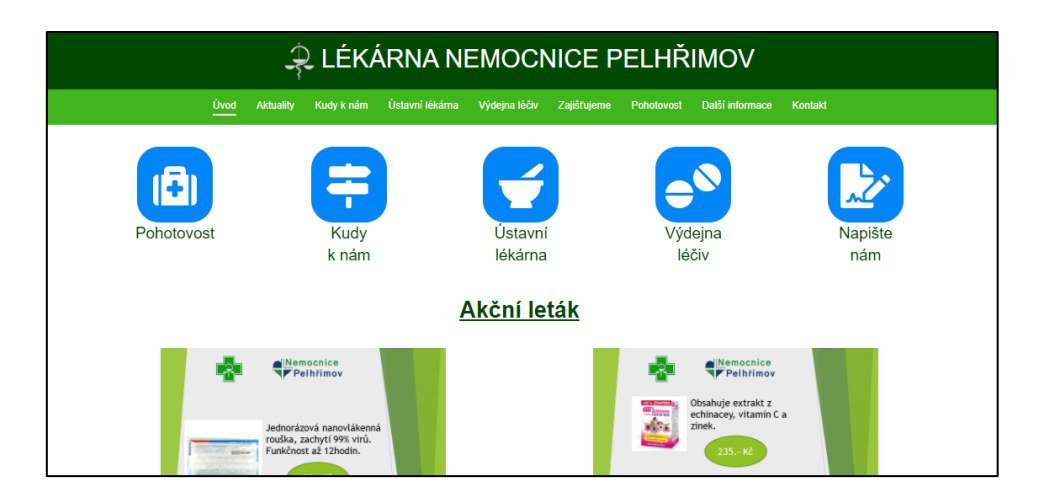

Obrázek 20: Začátek úvodní stránky (zdroj: vlastní)

### 6.5 Responzivita

Web je plně responzivní a podporuje různé zobrazovací šířky všech zařízení. Základem responzivního zobrazení je rozpoznávání těchto zobrazení. V první řadě je potřeba nastavit na každou ze zobrazovaných stránek meta tag pro povolení zobrazování na různých zařízeních od HTML5: <meta name="viewport" content="width=device-width, initial-scale=1, minimal-ui">. Další nastavení již probíhá v samotných CSS souborech, kde se pro dané příkazy napíšou alternativní pro responzivní zobrazení.

```
@media (max-width: 700px) {
```

/\*Alternativní CSS příkazy pro mobilní zobrazení\*/

}

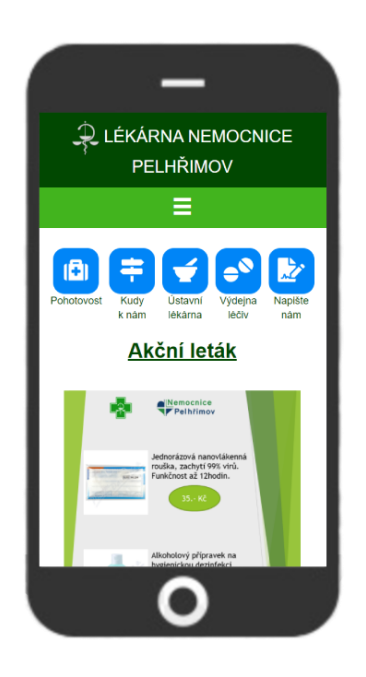

Obrázek 21: Náhled webu v mobilním zařízení (zdroj: vlastní)

### 6.6 Výpis článků

Výpis článků je vytvořen pomocí komponent. Toto rozšíření má v sobě Nette již vestavěné. Volání komponenty v šabloně: {control article, \$articles, \$menu->id}. Po zavolání této komponenty se předá řízení a komponenta v cyklu projde všechny články, které jsou přiřazené ke konkrétnímu menu a sama si zajistí výpis článků pomocí námi definovaných šablon pro výpis.

Ukázka funkce pro výpis článků:

```
public function render($articlesIDS, $menuId = null)
  {
     $template = $this->template;
     $template->setFile(__DIR__ . '/templates/articles.latte');
     $articles = ";
     if ($articlesIDS) {
       foreach($articlesIDS as $idArticle => $type) {
          if ($type == 'default') {
             $articles .= $this->articleDefault($idArticle, $menuId);
          } elseif($type == 'new') {
             $articles .= $this->articleNew($idArticle);
          }
        }
     }
     $template->articles = $articles;
     $template->render();
   }
```

Ukázka šablony pro výpis novinky:

```
<article n:if="$article" class="new">
<h2 n:if="$article->show_name">{$article->name}</h2>
<span class="date">{$article->publish|date:'j. n. Y'}</span>
<div class="content">
<div class="content">
{$article->content|noescape}
<div class="clearfix"></div>
</div>
</div>
</div>
</article>
```

### 6.7 Výpis fotogalerie u článku

Pro zobrazení a výpis fotogalerie přiřazené k článku byla využita jQuery knihovna fancyBox. Tato knihovna umí také samostatné zobrazení obrázků s funkcí jejich zvětšení. Dále tento plugin umožňuje přidání multimediálních souborů do webových stránek nebo různého HTML obsahu. Toto rozšíření zahrnuje také zobrazení Google map, nebo například YouTube videí do modálního (vyskakovacího) okna našeho webu.

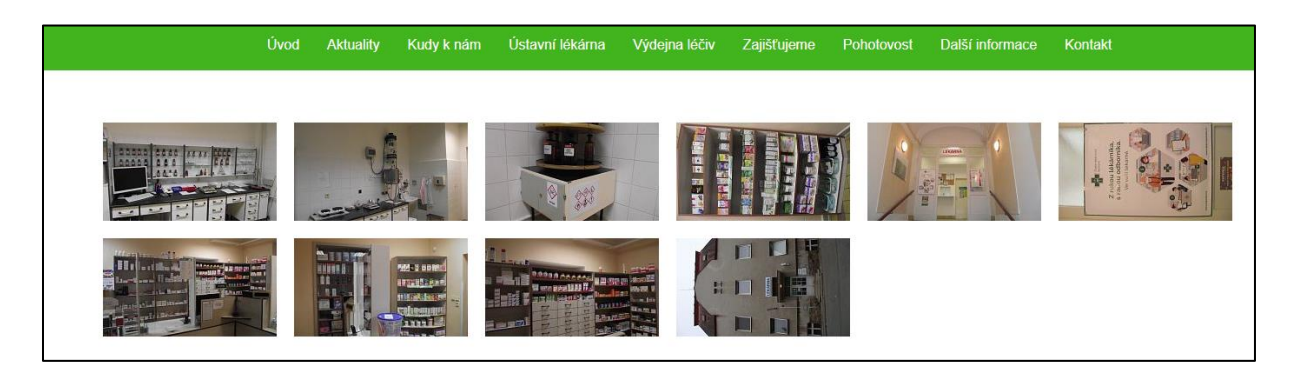

Obrázek 22: Zobrazení fotogalerie čláků (zdroj: vlastní)

Funkce pro výpis galerie:

### 6.8 Vytvoření formuláře s dotazem

Využití Nette Forms nám umožňuje efektivně a bezpečně vytvářet formuláře. Toto rozšíření nám umožňuje jednoduchou validaci dat, dále se stará o minimalizaci vzniku chyb a tím i eliminaci bezpečnostních děr. Díky tomu můžeme jednoduše vytvořit náš formulář.

| Jméno  | Jméno          |
|--------|----------------|
| E-mail | E-mail         |
| Dotaz  | Váš dotaz      |
|        |                |
|        | l              |
|        | Odeslat Smazat |

Obrázek 23: Zobrazení formuláře (zdroj: vlastní)

Vytvoření formuláře v presenteru:

```
$form = new Form(); //Vytvoření nového formuláře
$form->addText('name', 'Jméno') // Přidání vstupního prvku formuláře typu text
      ->setAttribute('placeholder', 'Jméno') //Nastavení zobrazení nápovědy pro uživatele do
vstupního políčka formuláře, aby věděl co má zadat
      ->setRequired('Jméno je povinné.'); //Prvek formuláře je povinný, nastavení hlášky při
nesplnění
$form->addEmail('email', 'E-mail') // Přidání vstupního prvku formuláře typu e-mail
      ->setAttribute('placeholder', 'E-mail')
      ->setRequired('E-mail je povinný.');
$form->addTextArea('inquiry', 'Dotaz') //Přidání prvku formuláře typu textová oblast
      ->setAttribute('placeholder', 'Váš dotaz')
      ->setAttribute('style', 'resize: vertical') //Nastavení stylu
      ->setAttribute('rows', '5') //Nastavení počtu řádků textové oblasti
      ->setRequired('Dotaz je povinný.');
$form->addSubmit('send', 'Odeslat'); //Přidání tlačítka pro odeslání formuláře
$form->addButton('clear', 'Smazat') //Přidání tlačítka pro vyprázdnění formuláře
      ->setHtmlAttribute('type', 'reset');
$form->onSuccess[] = [$this, 'successInguiry']; //Nastavení co se má stát s daným formulářem
po odeslání – tedy že se mají data odeslat funkci 'successInquiry', která je zpracuje
return $form;
Volání formuláře v šabloně:
{form inquiryForm class => 'form-horizontal'}
       <div class="form-group">
          {label name class => 'control-label col-sm-2 col-md-offset-1'}
          <div class="col-sm-10 col-md-6">
            {input name class => 'form-control'}
```

```
</div>
</div>
<div class="form-group">
  {label email class => 'control-label col-sm-2 col-md-offset-1'}
  <div class="col-sm-10 col-md-6">
     {input email class => 'form-control'}
  </div>
</div>
<div class="form-group">
  {label inquiry class => 'control-label col-sm-2 col-md-offset-1'}
  <div class="col-sm-10 col-md-6">
     {input inquiry class => 'form-control'}
  </div>
</div>
<div class="form-group">
  <div class="col-sm-12 col-md-11 text-center">
     {input send class => 'btn btn-primary'}
     {input clear class = 'btn btn-default'}
  </div>
</div>
```

{/form}

### 6.9 Zpracování formuláře

Do projektu s Nette lze přidat API pro vytváření a posílání e-mailů. Toto rozšíření bylo využito i pro náš web, rozšíření se jmenuje nette/mail. Při zpracování e-mailu využijeme hodnoty z formuláře, které si předáme parametrem do vytvořené funkce v třídě MailSender. Takto předané hodnoty odešleme šabloně pro vytvoření těla e-mailu, pro které využijeme latte šablonu. Poté si již vytvoříme samotný e-mail, kterému nastavíme odesílatele, příjemce a předmět e-mailu. Následně již takto vytvořený e-mail odešleme. K odeslání e-mailu využijeme rozhraní IMailer s metodou SendmailMailer, který pro odeslání využívá PHP funkci mail(). Další nastavení této metoda není potřeba, protože tato metoda si je zajistí sama z nastavení serveru. Druhá metoda, kterou lze využít je metoda SmtpMailer, která využívá SMTP server pro odesílání pošty. Při jeho vytváření mu musíme nastavit parametry, které má při odesílání použít. Musíme mu nastavit SMTP adresu přes kterou má odesílat e-maily, dále pak přihlašovací jméno uživatele a jeho heslo.

Funkce pro vytvoření a odeslání e-mailu:

```
$template = $this->templateFactory->createTemplate(); //vytvoření šablony
$template->values = $values; //Odeslání dat z formuláře do šablony
$template->getLatte()->addProvider('uiControl', $this->linkGenerator); //Odeslání základního
odkazu na náš web do šablony
if (!$user) { //rozhodování jestli posílám e-mail uživateli anebo do společnosti
    $template->setFile(__DIR__ . '/templates/poptavka2.latte'); //Nastavení latte šablony,
kterou využiji pro vytváření těla e-mailu
} else {
    $template->setFile( DIR . '/templates/poptavka.latte');
}
$mail = new Message(); //Vytvoření e-mailu
$mail->setHtmlBody($template); //nastavení těla e-mailu podle šablony
if (!$user) {
    $mail->setFrom($values->email) //Přidání odesílatele e-mailu
         ->addTo("nemlek@nempe.cz"); //Nastavení příjemce e-mailu
} else {
    $mail->setFrom("nemlek@nempe.cz")
         ->addTo($values->email);
$mail->setSubject('Dotaz z webu Lékárny nemocnice Pelhřimov'); //Přidání předmětu e-mailu
/*$mailer = new SmtpMailer (['host' => 'smtp.office365.com', 'port' => '587', 'username' =>
'****@****.**', 'password' => '*****',]);*/ //Vytvoření maileru přes metodu SmtpMailer
s ručním nastavení parametrů
$mailer = new SendmailMailer; //Vytvoření maileru za pomoci metody SendmailMailer
$mailer->send($mail); //Samotné odeslání e-mailu
```

### 6.10 Administrace webu

Administrace je samostatné rozhraní, které má za cíl spravovat veškerý obsah webu. Do administrační části se dostaneme zadáním adresy ve tvaru: https://web.cz/admin. Po zadání za náš web /admin se zobrazí přihlašovací formulář do administrační části. Kromě tlačítka pro přihlášení je zde umístěno také tlačítko web, které má za cíl urychlit návrat do uživatelské sekce webu a usnadnit tak administrátorům práci.

| Přihlášení do systému | WEB |
|-----------------------|-----|
| Login                 |     |
| Login                 |     |
| Heslo                 |     |
| Přihlásit se          |     |
|                       |     |

Obrázek 24: Přihlášení do administrace (zdroj: vlastní)

### 6.11 Autentizace uživatele

Nette využívá pro autentizaci uživatelů službu s názvem User. Díky tomu můžeme velice snadno ověřovat přístup do administrační části aplikace. Nejprve je potřeba ověřit, zda je uživatel přihlášen, v případě že není, je potřeba ho přesměrovat na přihlašovací formulář, toto provedeme v BasePresenteru.

```
if (!$this->getUser()->isLoggedIn() && $this->getPresenter()->getName() != 'Intra:user' &&
$this->getPresenter()->getAction() != 'login') {
    $this->redirect('User:login');
}
```

Poté co uživatel zadá své přihlašovací jméno a heslo, se ho pokusíme přihlásit do systému pomocí funkce login. Tato funkce nás buďto přihlásí, nebo vrátí výjimku, kterou potřebuje zpracovat.

```
try {
    $this->getUser()->login($values['username'], $values['password']);
    $this->getUser()->setExpiration('120 minutes');
    $this->flashMessage('Byl jste úspěšně přihlášen.', 'success');
    $this->redirect('Homepage:default');
} catch (Nette\Security\AuthenticationException $e) {
    $this->flashMessage('Nesprávné přihlašovací jméno nebo heslo.', 'warning');
}
```

V případě, že se nám povede přihlásit, tak nastavíme čas přihlášení na 120 minut. Dále uživatele přesměruje do administrační sekce a zobrazíme mu hlášku o úspěšném přihlášení.

V případě neúspěchu přihlášení zobrazíme uživateli hlášku, že zadal nesprávné jméno, nebo heslo a zůstane na přihlašovací stránce, kde se může pokusit o nové přihlášení.

Funkce login volá námi vytvořený autentikátor, který má za úkol přihlásit uživatele a vrátit jeho identitu, anebo vyvolat výjimku Nette\Security\AuthenticationException.

```
/**
   * Zajisteni autentifikace uzivatele
   * @return Nette\Security\Identity
   * @throws Nette\Security\AuthenticationException
   */
  public function authenticate(array $credentials)
  ł
    list($username, $password) = $credentials;
     $row = $this->em->getRepository(Users::class)->findOneBy(['username' => $username,
'active' => '1']); //hledání záznamu uživatele s loginem v databázi a zjištění zda je aktivní
    if (!$row) { //ověření zda jsme uživatele našli, pokud ne vyhození výjimky
       throw new Nette\Security\AuthenticationException('Uživatelské jméno je neplatné.',
         self::IDENTITY NOT FOUND);
     } else if (!Passwords::verify($password, $row->password)) { //ověření hesla z databáze a
zadaného při přihlášení, jestli se neshodují vyhození vyjímky
       throw new Nette\Security\AuthenticationException('Heslo je neplatné.',
self::INVALID_CREDENTIAL);
     } else if (Passwords::needsRehash($row->password)) { //nastavuje novou hash hesla
v případě že se v aplikace mění uložená nastavení pro hesla
       $row->password = Passwords::hash($password);
       $this->em->flush():
     }
    $user = $row->toArray();
    unset($user['password']);
    return new Nette\Security\Identity($row->id, null, $user);
```

```
}
```

Zachování bezpečnosti všech částí administrace a zabránění přístupu neautorizovaným uživatelům lze docílit jednoduše, a to pomocí dědičnosti presenterů. Tedy v našem případě všechny presentery pro administrační část musí být potomky základní presenteru BasePresenter, který se nachází ve složce app/intra/.

### 6.12 Zobrazení přehledu dat v kategoriích

Pro vytvoření přehledu výpisu položek jednotlivých kategorií bylo využito rozšíření datagrid. Toto rozšíření nám umožňuje vytvořit přehlednou tabulku s výpisem dat. Dále umožňuje přidat stránkování, filtrování a řazení dat. Také umí export záznamů do excelu, nebo csv. Jako zdroj dat využívá Nette/Database, nebo pro výpis dat z více tabulek je možné využít rozšíření dibi/dibi.

Ukázka nastavení zdroje dat pro datagrid s využitím rozšíření dibi u výpisu tabulky aktualit:

```
$datasource = $this->dibi->select('a.*, an.name AS name, an.active AS active, an.show_name
AS show_name')
     ->from('articles', 'a')
     ->leftJoin('articles_new', 'an', 'ON', 'a.id = an.article_id', 'AND', 'a.type = "new"')
     ->where('a.type = "new"');
$grid->setDataSource($datasource);
```

Přidání sloupce názvu:

### 6.13 Tvorba HTML obsahu stránek

Pro psaní obsahů článků a novinek byl použit WYSIWYG editor konkrétně CKEditor. Tento editor umožňuje uživatelům vytvářet obsah bez znalosti HTML tagů. Jednoduše umožňuje pro psaní textů využít nastavování velikosti, fontu, stylu, barvy a jiných vlastností písma. Mimo samotné psaní textů nám umožňuje například vkládat text z Wordu. Dále nám umožňuje vytváření tabulek, vkládání obrázků do textu a mnoho dalších funkcí pro vytváření obsahu.

| <ul> <li>Q Zaraj</li> <li>D Q ● ●</li> <li>X ● ●</li> <li>X ● ●</li> <li>X ● ●</li> <li>X ●</li> <li>X ●</li></ul> | $ \label{eq:rescaled} \mathbb{I} \ \bigcirc \ \bigcirc \ \square \ \square \ \blacksquare \ \bigcirc \ \bigcirc \ \square \ \blacksquare \ \bigcirc \ \bigcirc \ \square \ \blacksquare \ \bigcirc \ \bigcirc \ \square \ \blacksquare \ \bigcirc \ \bigcirc \ \square \ \blacksquare \ \bigcirc \ \bigcirc \ \square \ \blacksquare \ \bigcirc \ \bigcirc \ \square \ \blacksquare \ \bigcirc \ \square \ \blacksquare \ \bigcirc \ \square \ \blacksquare \ \bigcirc \ \square \ \blacksquare \ \bigcirc \ \square \ \blacksquare \ \bigcirc \ \square \ \blacksquare \ \bigcirc \ \square \ \blacksquare \ \blacksquare \ \bigcirc \ \square \ \blacksquare \ \blacksquare \ \bigcirc \ \square \ \blacksquare \ \blacksquare \ \blacksquare \ \bigcirc \ \square \ \blacksquare \ \blacksquare \ \bigcirc \ \square \ \blacksquare \ \blacksquare \ \blacksquare \ \bigcirc \ \square \ \blacksquare \ \blacksquare \ \bigcirc \ \square \ \blacksquare \ \blacksquare \ \blacksquare \ \blacksquare \ \blacksquare \ \blacksquare \ \blacksquare \ \blacksquare \ \blacksquare$ |
|----------------------------------------------------------------------------------------------------|----------------------------------------------------------------------------------------------------|
| Otevírací doba – výdejna léčiv (hlavní lůžková budova                                                                                                    | )                                                                                                    |
| Pondělí                                                                                                    | 7:30 - 15:30                                                                                                    |
| Úterý                                                                                                    | 7:30 - 15:30                                                                                                    |
| body div p                                                                                                    |                                                                                                    |

Obrázek 25: Psaní obsahu s využitím CKEditoru (zdroj: vlastní)

### 6.14 Nahrávání jednotlivých fotografií

Nahrávání obrázku u akčního letáku a do galerie je vytvořeno pomocí klasického formulářového vstupního prvku typu file.

```
$form->addUpload('image', 'Obrázek') //přidání uploadu k formuláři
       ->setRequired(false) //nastavení na nepovinný údaj
       ->addRule(Form::IMAGE, 'Obrázek musí být JPG, JPEG, PNG nebo GIF.')
//nastavení omezení nahrávaných souborů na soubory type IMAGE
       ->addRule(Form::MAX FILE SIZE, 'Maximální možná velikost obrázku je 4 MiB',
4 * 1024 * 1024);//nastavení omezení maximální velikosti fotky na 4 mebibyty – zadáváno
v bytech
Funkce pro uložení obrázku:
if ($values->image->name != null) { //zjištění zda se obrázek nahrál
       if ($orig->image) { //zjištění zda už byl obrázek nahrán předtím a je měněn
          if (file_exists($orig->image)) { //zjištění zda existuje na serveru
             @unlink($orig->image); //smazání původního obrázku
          }
       }
       $mili = str_replace(".", "", microtime(true)); //definování času s nahrazením '.'
       $type = substr($values->img->name, strrpos($values->img->name, '.')); //zjištění
přípony obrázku
       if (!is dir('akce-img')) { //zjištění, zda složka existuje
         mkdir('akce-img'); //jestliže ne, tak se vytvoří
       }
       $tmp = 'akce-img/' . $mark->id . '_' . $mili . $type; //definování cesty souboru
       $values->img->move($tmp); //přesun obrázku na definovanou cestu
       $this->facade->saveImage($tmp, $mark); //uložení cesty k obrázku do databáze
```

```
}
```

### 6.15 Nahrávání většího množství souborů

Pro nahrávání většího počtu souborů bylo využito jQuery knihovny DropzoneJS, která umožňuje nahrávání souborů přetažením do definovaného okna anebo klasickým výběrem.

Nastavení knihovny dropzone pro nahrání fotek:

```
var photogallery = new Dropzone('#photogallery-dropzone', { /*Vytvoření nového prvku*/
acceptedFiles: 'image/*', /*Omezení souborů pouze na obrázky*/
```

```
dictDefaultMessage: 'Pro nahrání obrázků je přetáhněte sem nebo klikněte zde a vyberte.' /*Nastavení hlášky, která se zobrazí v okně formuláře*/
```

```
});
```

photogallery.on("queuecomplete", function(file) { /\*Nastavení co se má stát po dokončení nahrávání\*/

\$.nette.ajax({ 'url': {link updatePhotogallery!} }); //Volání funkce definované v presenteru
});

### 7 Návod na správu webu

Tato kapitola se zabývá popisem, jak s aplikací zacházet a kde co nastavit.

### 7.1 Obecná nastavení pro výpis kategorií

Jednotlivé kategorie se zobrazují vždy po jejich vybrání v levé části administrační části webu. Po vybrání jednotlivé sekce se zobrazí vždy tabulka s příslušnými hodnotami z dané kategorie. Nové hodnoty do těchto kategorií přidáváme kliknutím na modré tlačítko nad základní tabulkou s výpisem hodnot. Jednotlivé hodnoty lze upravovat po kliknutí na modrou tužku ve sloupečku akce na konci příslušného řádku s hodnotou. Mazání daného záznamu probíhá po kliknutí na červené tlačítku s ikonkou popelnice ve sloupečku akce vždy v příslušném řádku s hodnotou. Po kliknutí na tlačítko mazání je vždy uživatel ještě vyzván na potvrzení mazaní dané položky. U položek, které mají význam zobrazit/nezobrazit je možné využít zjednodušené volby tohoto nastavení a změnit tak hodnotu přímo z tabulky. A to tak že kliknou na logickou hodnotu ,ano' nebo ,ne' a následně se jim pod touto hodnotou zobrazí nabídka s výběrem možností. Po tomto výběru se daná hodnota automaticky uloží a tabulka se znovu načte s již změněnými hodnotami. Toto má za cíl urychlit nastavování těchto hodnot a usnadnit tak administrátorovi práci s otevíráním editace dané položky z kategorie.

| Lékárna Nemocnice Pelhřimov |                           |          |         | Dnes má sválek Rostislav   19.4.20 | 21 Pondělí 15:07:21 💧 🗸                                                                                                    |
|-----------------------------|---------------------------|----------|---------|------------------------------------|----------------------------------------------------------------------------------------------------|
| Domovská stránka            |                           |          |         |                                    |                                                                                                    |
| 🞦 Galerie                   | Menu                      |          |         |                                    |                                                                                                    |
| ≡ Menu                      | + Přidat nové menu        |          |         |                                    |                                                                                                    |
| 🖽 Články                    |                           |          |         |                                    |                                                                                                    |
|                             |                           |          |         |                                    | ٥                                                                                                    |
| Akční leták                 | Název ¢                   | Pořadí 🔺 | Aktivní | Zobrazit v menu                    | ⊔ Id<br>⊠ Název —                                                                                                    |
| Vživatelé                   | Úvod                      | 1        | Ano -   | Ano +                              | 🕼 Pořadí<br>🐨 Aktivní                                                                                                    |
|                             | Aktuality                 | 2        | Ano 👻   | Ano 👻                              | Zobrazit v menu                                                                                                    |
|                             | Kudy k nám                | 3        | Ano -   | Ano +                              | <ul> <li>Zobraz všechny sloupce</li> <li>Zobraz defaultní sloupce</li> </ul>                                                                                                    |
|                             | Ústavní lékárna           | 4        | Ano +   | Ano -                              | Cobrazit hitry                                                                                                    |
|                             | Výdejna léčiv             | 5        | Ano 👻   | Ano 🕶                              |                                                                                                    |
|                             | Zajišťujeme               | 6        | Ano 👻   | Ano 🕶                              | Image: A state of the state of the state |
|                             | Pohotovost                | 7        | Ano 🗸   | Ano +                              | Image: A state of the state of the state |
|                             | Další informace           | 8        | Ano 👻   | Ano -                              |                                                                                                    |
|                             | Kontakt                   | 9        | Ano 👻   | Ano 👻                              | Image: A state of the state of the state |
|                             | Dotaz                     | 100      | Ano 🕶   | Ne +                               | Image: A state of the state of the state |
|                             | (Zobrazeno: 1 - 10 z 10 ) |          |         |                                    | 20 🗸                                                                                                    |

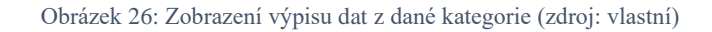

Další možností je nastavení stránkování. Při zobrazení velkého počtu položek se tak nebude vypisovat například všech sto záznamů dané kategorie, ale je dané množství. Toto nastavení probíhá ve spodní části tabulky, kde úplně vlevo je možné vidět které záznamy jsou aktuálně zobrazeny a z jakého počtu. V pravé straně pak můžeme provádět nastavení samotného počtu zobrazených záznamů na stránku. A v případě, že je počet záznamů překročen, tak se uprostřed spodní části tabulky zobrazí čísla stránek, přes které je možné přecházet na další záznamy z dané kategorie.

Další možností, jak pracovat s velkým množstvím dat uloženým v dané kategorii je zobrazení filtrů pro příslušné sloupce. Filtrování lze zapnout v tabulce s hodnotami v pravé horní části tabulky po kliknutí na ozubené kolečko a v nabídce vybrat možnost zobrazit filtry. Poté se nám pod názvy sloupců zobrazí nový prázdný řádek s prázdnými vstupními prvky, do kterých můžeme začít psát hledaný text a tabulka se začne aktualizovat podle zadaného textu. Další možností, jak efektivně prohledávat záznamy, je jejich řazení, které probíhá po kliknutí na název sloupce a tabulka se seřadí vzestupně nebo sestupně. Dále co se nám zobrazí po kliknutí na ozubené kolečko v záhlaví tabulky jsou názvy sloupců, ty si můžeme zobrazovat nebo skrývat podle toho o jaké hodnoty máme zájem zobrazit v daný moment.

|                              |            |                  |                             |          | •    |
|------------------------------|------------|------------------|-----------------------------|----------|------|
| Název \$                     | Zobrazit 🕈 | Zobrazit název 🕈 | Zařazeno 🛪                  | Pořadí 🔺 | Akce |
|                              |            |                  | kudy                        |          |      |
| Kudy k nám - výdejna         | Ano 🕶      | Ne +             | Kudy k nám                  | 5        | /    |
| Mapa - výdejna léčiv         | Ano +      | Ne +             | Kudy k nám, Výdejna léčiv   | 10       | /    |
| Kudy k nám                   | Ano +      | Ne +             | Kudy k nám                  | 15       | /    |
| Mapa - ústavní lékárna       | Ano 👻      | Ne 👻             | Ústavní lékárna, Kudy k nám | 20       | /    |
| (Zobrazeno: 1 - 4 z 4 ) 20 🗸 |            |                  |                             |          |      |

Obrázek 27: Filtrování dat v ketegoriích (zdroj: vlastní)

### 7.2 Vytváření menu

Administrátor vytváří nového menu, nebo upravuje již existující. Zadává, jak se má nové menu jmenovat, pořadí, podle kterého se bude řadit ve výpisu. Dalšími prvky, které je potřeba zadat jsou URL, to je adresa, přes kterou se do daného menu dostaneme. Například: https://web.cz/ustavni-lekarna. Další je titulek, který slouží k optimalizaci vyhledávačů a který se propíše do hlavičky stránky: <title>Ústavní lékárna - Lékárna Nemocnice Pelhřimov</title>.

Poslední, co administrátor nastavuje, jsou informace o tom, zda má být menu zobrazeno a zda se má toto menu zobrazit v proužku s výpisem menu.

🔹 Ústavní lékárna - Lékárna Nemo 🗙

#### Obrázek 28: Zobrazení titulku v kartě prohlížeče (zdroj: vlastní)

| Úprava menu       |                 |         |                 |  |  |
|-------------------|-----------------|---------|-----------------|--|--|
| Název             | Ústavní lékárna | URL     | ustavni-lekama  |  |  |
| Pořadí (priorita) | 4               | Titulek | Ústavní lékárna |  |  |
|                   | Zobrazit        |         |                 |  |  |
|                   | Zobrazit v menu |         |                 |  |  |
|                   |                 |         |                 |  |  |

Obrázek 29: Editace menu (zdroj: vlastní)

### 7.3 Správa článků

Pro články musí správce zadat zařazení článku do konkrétního menu, pro výběr zde slouží výběrové vstupní políčko s vícenásobným výběrem, protože jeden článek může být zařazen současně do více menu. Dalším parametrem je pořadí. To určuje, na jakém místě se má daný článek zobrazit při výpisu v menu. Dále si můžeme určit k jakému datumu jsme daný článek vydali a jestli ho máme zobrazit nebo ne. Další je název článku, u kterého si můžeme určit, zda se má daný název zobrazit při výpisu. A poslední, co uživatel zadává je samotný obsah článku, tedy to, co chce, aby se návštěvníci dozvěděli.

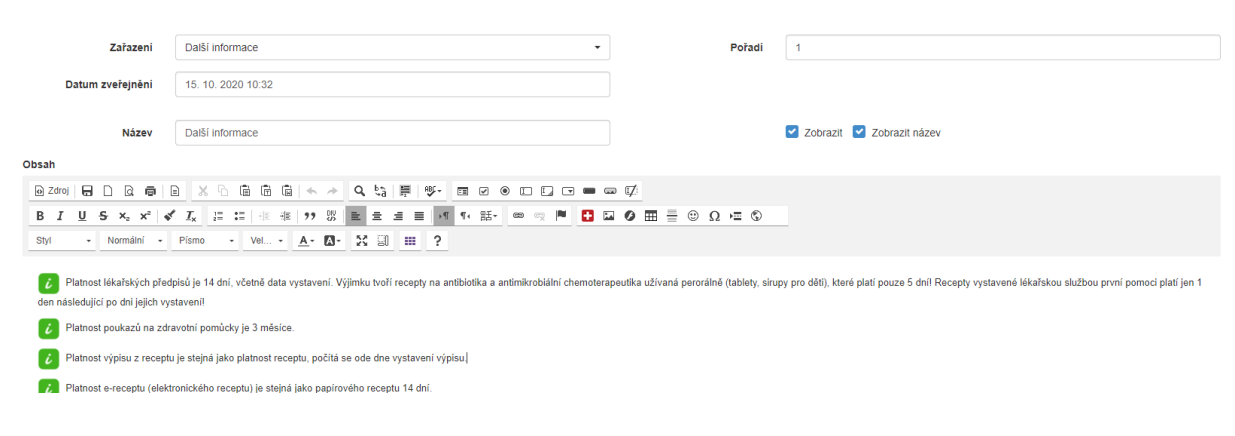

Obrázek 30: Úprava článku (zdroj: vlastní)

### 7.4 Vytvoření fotogalerie u článku

U článku má administrátor možnost přidání mimo základních informací také přidat fotogalerii či soubory. Princip přidávání je u obou možností stejný. Nahoře v záložkách se přepne ze záložky základní informace do fotogalerie a zde má dvě možnosti, jak obrázky přidat. První možnost je kliknout dovnitř modrého rámečku a otevře se mu klasické vyskakovací okno pro výběr souborů. Druhou možností je přetažení souborů, které chce nahrát přímo do modrého rámečku na webu. Poté se soubory sami nahrají na web a zobrazí se pod modrým rámečkem, kde je uživatel může ještě upravovat a mazat.

| Úprava článku      | L           |                                                                    |  |
|--------------------|-------------|--------------------------------------------------------------------|--|
| Základní informace | Fotogalerie | Soubory                                                            |  |
|                    |             | Pro nahrání obrázků je přetáhněte sem nebo klikněte zde a vyberte. |  |

Obrázek 31: Přidání fatogalerie k článku (zdroj: vlastní)

### 7.5 Správa novinek

U aktualit bude uživatel zadávat pořadí, podle kterého se bude daná informace zobrazovat. Dále datum zveřejnění, které se bude zobrazovat při samotném výpisu. Další informací, kterou může uživatel zadat je název a zda se má zobrazit při výpisu v menu aktualit, poté může ještě určit zda se má daná novinka zobrazit. Administrátor může také zadat odkaz, který zajistí že po kliknutí na název bude návštevník odkázán na externí web. Poslední co musí správce zadat je obsah zprávy, přes kterou chtěl návštěvníky informovat o dané události.

| Pořadí                           | 1                                             | Datum zveřejnění | 01. 08. 2020 10:40 |
|----------------------------------|-----------------------------------------------|------------------|--------------------|
|                                  |                                               |                  |                    |
| Název                            | Prázdninový provoz lékárny                    | Odkaz            | Odkaz              |
|                                  | Zobrazit Zobrazit název                       |                  |                    |
| Obsah                            |                                               |                  |                    |
| 😡 Zdroj 🔒 🗋 🗟 👼                  | ) X 6 6 6 4 + Q %                             | Ø                |                    |
| B I <u>U</u> <del>S</del> ×₂ ײ ⋠ | Ⅰ Ⅰ ः ः ः ः ?? ः □ 主 主 三 । 11 11 話~ ∞ ∞ № 🖪 🖬 | Ø = = © Ω = ©    |                    |
| Styl - Normální -                | Pismo - Vel 🗛 🕼 55 🗐 🎫 ?                      |                  |                    |
|                                  |                                               |                  |                    |

Od 1.8.2020 zůstává otevřená pouze výdejna léčiv v hlavní lůžkové budově

Otevírací doba pro veřejnost: pondělí - pátek: 7:30 - 15:00 hodin

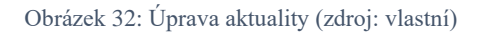

### 7.6 Vytváření uživatelů

Při vytváření nových uživatelů, kteří mají přístup do administrace musí administrátor zadat jejich přihlašovací jméno, pomocí kterého se budou do správy aplikace hlásit, k tomu jim nastaví heslo, které si můžou kdykoliv změnit. Další, co je potřeba zadat je jejich jméno a příjmení, dále pak jejich e-mail. Poslední věcí, co musí administrátor nastavit je, do jaké skupiny bude uživatel patřit. Dále je pak možné uživatele vyřazovat tím, že jim odebereme právo být aktivním uživatelem a tím se již nedostane do správy aplikace.

| Úprava uživatele         |                  |       |         |
|--------------------------|------------------|-------|---------|
| Phhlaiovad (mino (login) | login            | Healo | Healo   |
| Jméno a přijmení         | Jméno a přijmení | brief | â       |
| Skupina                  | - vjbatu 🔹       |       | Z Adomi |

Obrázek 33: Vytváření nového uživatele (zdroj: vlastní)

### 7.7 Správa galerie

U galerie správce zadává název obrázku, pořadí pro zobrazení v galerii. Dále pak zařazení, jestli daná fotografie patří do levé anebo do pravé galerie. A poslední, co je zapotřebí vybrat je samotná fotografie, která bude zobrazena v galerii. Fotografii vybere administrátor tak, že klikne na vybrat soubor a zobrazí se mu klasické okno pro výběr souboru. Po kliknutí na fotografii se zobrazí v plné velikosti.

Úprava fotky v úvodní galerii

| Název<br>obrázku | hlavní - laboratoř | Zařazení | Pravá                         | ~ |
|------------------|--------------------|----------|-------------------------------|---|
| Pořadí           | 5                  | Obrázek  | Vybrat soubor Soubor nevybrán |   |
|                  |                    |          |                               |   |
|                  |                    |          |                               |   |

Obrázek 34: Editace fotky v galerii (zdroj: vlastní)

### 7.8 Administrace akčního letáku

U akčního letáku správce eviduje jeho název, dále pak zda se má zobrazit na úvodní stránce. Poslední věcí, kterou administrátor nastavuje je to, jaká fotografie se má zobrazit. Po nahrání fotografie se zobrazí její miniatura, po kliknutí na danou fotografii se zobrazí v plné velikosti. Pokud se správce rozhodne smazat danou fotografii bez smazání celého záznamu může tak učinit pomocí červeného tlačítka vedle fotografie.

| ho letáku       |                                            |                                                                                                    |                                                                                                    |
|-----------------|--------------------------------------------|----------------------------------------------------------------------------------------------------|----------------------------------------------------------------------------------------------------|
| leták jaro 2021 | Akční letál                                | k Vybrat soubor Soubor nevybrán                                                                                                    |                                                                                                    |
| Zobrazit        |                                            | Pathone Contraction                                                                                                    |                                                                                                    |
|                 |                                            | Advances of move allowed<br>Models, as beyforty with<br>Families at a Tabana,<br>20.00                                                                                                    |                                                                                                    |
|                 |                                            | Abdobiory program in Abdobiory program in Abdobiory addressional addressional addressionad addressional addressionad addressionad addressionad addre                                                                                                    |                                                                                                    |
|                 |                                            | Abundary decondents<br>abundary decondents<br>abunda |                                                                                                    |
|                 | ho letáku<br>Ieták jaro 2021<br>V Zobrazit | ho letáku<br>Ieták jaro 2021 Akčni letá<br>Zobrazit                                                                                                    | ho letáku<br>Ieták jaro 2021 Akční leták Vybrat soubor Soubor nevybrán<br>Z Zobrazit IIIIIIIIIIIIIIIIIIIIIIIIIIIIIIIIIIII |

Obrázek 35: Administrace akčního letáku (zdroj: vlastní)

### 8 Testování

Testování celé aplikace probíhalo již v rámci samotného vývoje systému na lokálním serveru. Po dokončení základní části aplikace byl celý systém nasazen na testovací server VŠPJ, kde byly zjištěny pouze drobné nedostatky, které byly ihned odstraněny. Po předvedení funkčnosti systému vedoucí lékárny a vedení Nemocnice Pelhřimov jim byl předán odkaz na provedení testování. Byl jsem velmi rád za provedení testování z jejich strany, i za návrhy na vylepšení aplikace. Testování probíhalo v prohlížečích Google Chrome, Microsoft Edge, Mozilla Firefox, Opera a Safari. Aplikace byla testována kromě klasických zařízeních jako je stolní počítač nebo notebook také na mobilech a tabletech s různým operačním systémem. Validace kódu byla provedena validátor dostupným na stránce provozované konsorciem W3C: validator.w3.org a její výsledek odpovídá standartu HTML5.

### 8.1 Srovnání s existujícími řešeními

V minulosti jsem se setkal s různými řešeními webů s redakčními systémy. Jedna nevýhoda těchto redakčních systémů, jako je například WordPress, nebo Jooomla, je najít správnou šablonu, která je dostupná zdarma a tomu aby, daná šablona odpovídala zadání úkolu. Proto jsem se rozhodl naprogramovat si svůj vlastní redakční systém pro správu obsahu, který přesně odpovídá zadání z nemocniční lékárny. Systém bude stylově svými barvami a prvky znázorňovat klasické lékárenské prostředí. Dále se tento systém dá snadno rozšířit o další funkce.

## Závěr

Cílem této bakalářské práce bylo vytvoření webových stránek nemocniční lékárny v Pelhřimově, které budou informovat pacienty o aktuálních akcích a novinkách v nemocniční lékárně.

Mimo vytvoření samotného webu byl vytvořen redakční systém pro správu celého webu. Administrace obsahuje přehlednou správu jednotlivých menu, článků, novinek, galerie, akčního letáku a uživatelů kteří mají přístup do administrace. Cíl byl především kladen na jednoduchou správu celého webu. Celá aplikace je naprogramovaná v jazyce PHP s využitím frameworku Nette, data jsou uložena v databázovém systému MySQL. Pro responzivní zobrazení webových stránek byla využita knihovna Twitter Bootstrap.

Aplikace bude přístupná veřejnosti po zaregistrování domény a připravení serveru na její nasazení. A to již záleží na nemocnici Pelhřimov. Aplikace je dočasně dostupná pro účely bakalářské práce na školním serveru VŠPJ na adrese https://alpha.kts.vspj.cz/~vacho/bp/. Přístup do části administrace je možný na adrese https://alpha.kts.vspj.cz/~vacho/bp/admin/.

Všechny cíle bakalářské práce byly splněny a vznikl tak funkční redakční systém pro nemocniční lékárnu v Pelhřimově. Tato aplikace by měla přispět pro lepší informovanost širší veřejnosti a přilákat do nemocniční lékárny nové pacienty. Celá aplikace je přizpůsobená pro různá zařízení od mobilních telefonů přes tablety až po webové prohlížeče.

Do budoucna se nabízí řada možných vylepšení, jako například přidání podstránek menu, nebo vytvoření rezervačního systému léků, problém je však v časové náročnosti propojení se stávajícím systémem skladového a výdejního hospodářství.

### Seznam použité literatury

Bootstrap. Bootstrap [online]. [cit. 2020-12-27]. Dostupné z: https://getbootstrap.com/docs/5.0/getting-started/introduction/ CSS. W3C [online]. [cit. 2020-12-27]. Dostupné z: https://www.w3.org/Style/CSS/ Drupal. Drupal [online]. [cit. 2020-12-27]. Dostupné z: https://www.drupal.org/ Git. Git [online]. [cit. 2020-12-27]. Dostupné z: https://git-scm.com/about HTML. W3C [online]. [cit. 2020-12-27]. Dostupné z: https://www.w3.org/MarkUp/Guide/ Joomla. Joomla [online]. [cit. 2021-01-01]. Dostupné z: https://www.joomla.org/ JQuery API. JQuery [online]. 2020- [cit. 2020-11-24]. Dostupné z: https://api.jquery.com/ LESS. Lesscss [online]. [cit. 2020-11-24]. Dostupné z: http://lesscss.org/ PHP. PHP [online]. [cit. 2020-12-27]. Dostupné z: https://www.php.net/ TextPattern. TextPattern [online]. 2004-[cit. 2020-11-23]. Dostupné z: https://textpattern.com/about WordPress. Wordpress [online]. [cit. 2021-01-01]. Dostupné z: https://wordpress.org/

Xampp. Xampp [online]. [cit. 2020-12-27]. Dostupné z: https://www.apachefriends.org/about.html